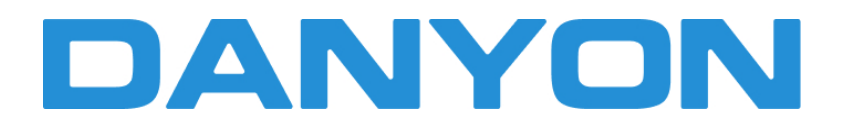

# BEDIENUNGSANLEITUNG

Kabelfernbedienung

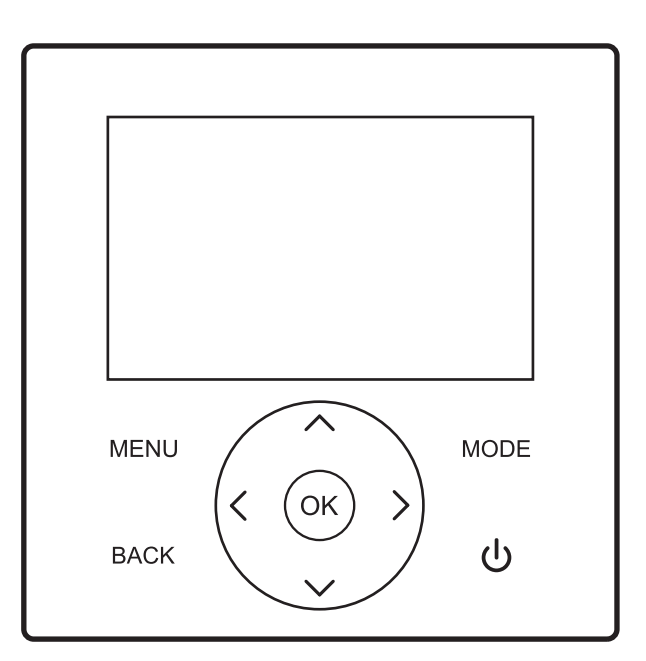

WICHTIGE HINWEISE: Vielen Dank für den Kauf unseres Produkts. Bevor Sie Ihr Gerät verwenden, lesen Sie bitte diese Anleitung sorgfältig durch und bewahren Sie sie für zukünftige Referenzen auf. Diese Anleitung enthält eine ausführliche Beschreibung der Vorsichtsmaßnahmen, die während des Betriebs beachtet werden sollten. Um einen ordnungsgemäßen Service der Kabelfernbedienung sicherzustellen, lesen Sie bitte diese Anleitung sorgfältig, bevor Sie das Gerät verwenden. Bewahren Sie diese Anleitung nach dem Lesen zur zukünftigen Referenz auf.

# INHALT

| I. Einführung in die Kabelfernbedienung                                            | 01 |
|------------------------------------------------------------------------------------|----|
| 1. Anwendungsbereich                                                               | 01 |
| 2. Erscheinungsbild                                                                | 01 |
| 3. Tastenbeschreibung                                                              | 01 |
| 4. Anzeige der Hauptseite                                                          | 01 |
| 5. Erklärung der Anzeige-Symbole                                                   | 02 |
| 6. Verbindung der Kabelfernbedienung mit dem Monoblock                             | 03 |
| II. Erklärung der Anzeigeelemente                                                  | 03 |
| 1. Ausgangszustand                                                                 | 03 |
| 2. Signalgeberstatus                                                               | 03 |
| 3. Hintergrundbeleuchtungsanzeige (10-stufige Änderung der Hintergrundbeleuchtung) | 04 |
| 4. Anzeige der Startseite                                                          | 04 |
| III. Erklärung der Tasten                                                          | 05 |
| 1. [MODE] Taste                                                                    | 05 |
| 2. [UP], [DOWN], [LEFT], [RIGHT] Tasten                                            | 05 |
| 3. [ON/OFF] Taste                                                                  | 06 |
| 4. [BACK] Taste                                                                    | 06 |
| 5. [MENU] Taste                                                                    | 06 |
| IV. Erklärung der Menüs                                                            | 06 |
| 1. Anzeige des Hauptmenüs                                                          | 06 |
| 2. Anzeige des Betriebsmodus                                                       | 06 |
| 3. Zoneneinstellung                                                                | 06 |
| 4. DHW-Einstellung                                                                 |    |
| 5. Funktionsverriegelung                                                           |    |
| 6. Optionen                                                                        | 09 |
| 7. Einstellung von Datum, Uhrzeit und Timing-Funktion                              | 10 |
| 8. Einstellungen                                                                   | 11 |
| 9. Abfrage der Parameter                                                           | 13 |
| 10. Fehlerabfrage                                                                  | 13 |
| 11. APP und Zurücksetzen von WiFi                                                  | 13 |
| 12. Abfrage der Programmversion                                                    | 14 |
| 13. Thermostatkontrolle                                                            | 14 |

| <b>V.</b><br>1.<br>2. | Nebenfunktionen<br>Kindersicherung<br>Doppel-Kabelfernbedienung | 14<br>14<br>14 |
|-----------------------|-----------------------------------------------------------------|----------------|
| VI.                   | Anhänge                                                         | 15             |
| 1                     | . Parameterabfrage                                              | 15             |
| 2                     | . Parametereinstellung                                          | 16             |
| 3                     | . Wiederherstellung der Werkseinstellungen                      | 23             |
| 4                     | . Fehlerabfrage                                                 | 23             |
| 5                     | . Fehlerliste                                                   | 24             |
| VII                   | . Installationsanweisungen                                      | 26             |
| 1                     | . Materialtabelle                                               | 26             |
| 2                     | . Installationsverfahren                                        | 26             |

# 1. Anwendungsbereich

Dies ist eine Kabelfernbedienung für CCHD (Combined Cooling, Heating and DHW) Versorgung, anwendbar auf die Modelle, die zum CCHD Supply Project gehören.

# 2. Erscheinungsbild

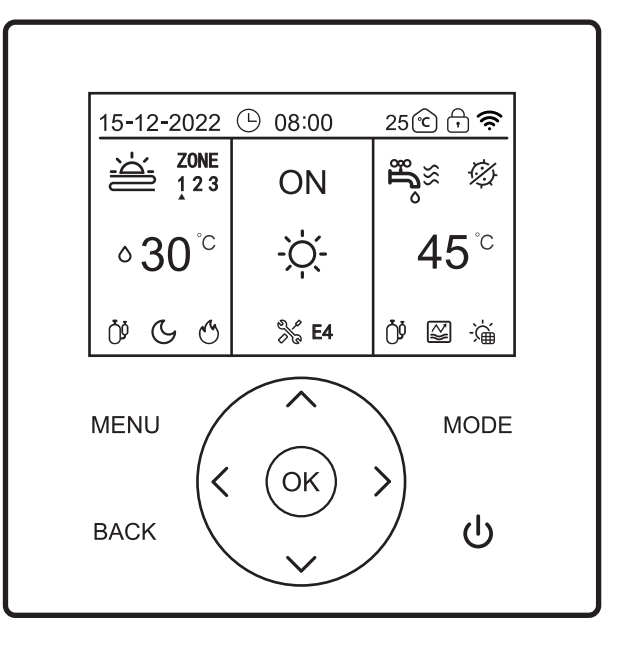

# 3. Tastenbeschreibung

| Name   | [MENU] | [ON/OFF] | [BACK] | [MODE] | [UP]   | [DOWN] | [LEFT] | [RIGHT] | [OK]  |
|--------|--------|----------|--------|--------|--------|--------|--------|---------|-------|
|        | Taste  | Taste    | Taste  | Taste  | Taste  | Taste  | Taste  | Taste   | Taste |
| Symbol | MENU   | ባ        | BACK   | MODE   | $\sim$ | ^      | <      | >       | ОК    |

# 4. Anzeige der Hauptseite

| 15-12-2022     | · 08:00 | 25 🖸 🗗 🔶         |
|----------------|---------|------------------|
|                | ON      | ولي<br>⊗<br>⊗    |
| ∘ <b>30</b> °℃ | -ờợ-    | 45 <sup>°c</sup> |
| Ö G G          | % E4    | Ŭ 🖾 👾            |

# 5. Erklärung der Anzeigesymbole

| Label | Module        | Beschreibung des                                                                            | Inhalts                            | Erklärung der Funktionen                                                                                   |  |
|-------|---------------|---------------------------------------------------------------------------------------------|------------------------------------|----------------------------------------------------------------------------------------------------|--|
| 1     |               | 15-12-2022                                                                                  | Datum                              | Datum im Format TTMMJJJJ, das standardmäßig angezeigt wird.                                                |  |
| 2     |               | 08:00                                                                                       | Uhrzeit                            | Uhrzeit im 24-Stunden-Format, die standardmäßig angezeigt wird.                                            |  |
| 3     |               | Ŀ                                                                                           | Tägl. Timer                        | Dieses Symbol wird angezeigt, wenn die Funktion für die tägliche Zeitsteuerung aktiv ist.                  |  |
| 4     | Obermodule    | 7                                                                                           | Wöchentl. Timer                    | Dieses Symbol wird angezeigt, wenn die Funktion<br>für die wöchentliche Zeitsteuerung aktiv ist.           |  |
| 5     |               | ۍ<br>ا                                                                                      | Raumtemperatur                     | Raumtemperatur, die standardmäßig angezeigt wird.                                                          |  |
| 6     |               |                                                                                             | Kindersicherung                    | Dieses Symbol wird angezeigt, wenn die<br>Kindersicherung aktiv ist.                                       |  |
| 7     |               | ((ŕ                                                                                         | WiFi                               | Dieses Symbol wird angezeigt, nachdem die Wi-Fi-Verbindung erfolgreich hergestellt wurde.                  |  |
| 8     |               | -ờị-                                                                                        | [HEAT] Modus                       | Im [HEAT]-Modus das Fußbodenheizungs-system<br>oder den Heizkörper einschalten.                            |  |
| 9     |               | **                                                                                          | [COOL] Modus                       | Im [COOL]-Modus das Lüftungsgerät oder das<br>Fußbodenkühlsystem einschalten.                              |  |
| 10    |               | $\bigcirc$                                                                                  | [AUTO] Modus                       | Im [AUTO]-Modus kann es automatisch die Betriebsmodi<br>entsprechend den Umgebungstemperaturen beurteilen. |  |
| 11    |               | OFF                                                                                         | Ausschalten                        | Im ausgeschalteten Zustand wird das Wort "OFF" angezeigt.                                                  |  |
| 12    |               | ON                                                                                          | Einschalten                        | Im eingeschalteten Zustand wird das Wort "ON" angezeigt.                                                   |  |
| 13    |               |                                                                                             | Fußbodenkühlung/<br>heizung (OFF)  | Es bedeutet, dass das Fußbodenheizungssystem ausgeschaltet ist.                                            |  |
| 14    | Mittelmodule  | <u>نظ</u>                                                                                   | Fußbodenheizung<br>(ON)            | Es bedeutet, dass im [HEAT]-Modus die Anzeige<br>gemäß der eingestellten Funktion erfolgt.                 |  |
| 15    | Witternoodle  | <u>**</u>                                                                                   | Fußbodenkühlung<br>(ON)            | Im Kühlmodus wird dieses Symbol entsprechend der<br>eingestellten Funktion angezeigt.                      |  |
| 16    |               | 100                                                                                         | Heizkörper<br>(OFF)                | Es bedeutet, dass der Heizkörper ausgeschaltet ist.                                                        |  |
| 17    |               | ľIJ≋                                                                                        | Heizkörper<br>(ON)                 | Es bedeutet, dass im [HEAT]-Modus die Anzeige<br>gemäß der eingestellten Funktion erfolgt.                 |  |
| 18    |               | Ś                                                                                           | Lüftungsgerät<br>(OFF)             | Es bedeutet, dass das Lüftungsgerät ausgeschaltet ist.                                                     |  |
| 19    |               | (%≋                                                                                         | Lüftungsgerät<br>(ON)              | Es bedeutet, dass das Lüftungsgerät eingeschaltet ist.                                                     |  |
| 20    |               | ଃ 17 <sup>°</sup> ℃                                                                         | Umgebungs-<br>temperatur           | Umgebungstemperatur einstellen.                                                                            |  |
| 21    |               | <b>◇ 30</b> <sup>°</sup> <sup>°</sup>                                                       | Wassertemperatur                   | Wassertemperatur einstellen.                                                                               |  |
| 22    |               | Ë                                                                                           | DHW (OFF)                          | Die Warmwasserbereitungsfunktion (DHW) ist ausgeschaltet.                                                  |  |
| 23    |               | n<br>n<br>n<br>n<br>n<br>n<br>n<br>n<br>n<br>n<br>n<br>n<br>n<br>n<br>n<br>n<br>n<br>n<br>n | DHW (ON)                           | Die Warmwasserbereitungsfunktion (DHW) ist eingeschaltet.                                                  |  |
| 24    |               | -ÿ                                                                                          | Solar heater                       | Es bedeutet, dass die Funktion des Solarheizsystems aktiv ist.                                             |  |
| 25    |               | Ø                                                                                           | Sterilisation                      | Es bedeutet, dass der Sterilisationsmodus des Warmwasserbereitungssystems (DHW) aktiviert ist.             |  |
| 26    |               | 45 <sup>°°</sup>                                                                            | Auslasswasser-<br>temperatur (DHW) | Es bedeutet die Auslasswassertemperatur der DHW, die standardmäßig angezeigt wird.                         |  |
| 27    |               | ×                                                                                           | Fehler                             | Im Falle eines Fehlers wird sowohl dieses Symbol als auch der Fehlercode angezeigt.                        |  |
| 28    |               | Č\$                                                                                         | Kompressor                         | Dieses Symbol wird angezeigt, wenn der<br>Kompressor gestartet ist.                                        |  |
| 29    |               | Ø                                                                                           | Wasserpumpe                        | Dieses Symbol wird angezeigt, wenn die Wasserpumpe gestartet ist.                                          |  |
| 30    |               | $\bigotimes$                                                                                | Elektrischer<br>Heizstab           | Dieses Symbol wird angezeigt, wenn der elektrische Heizstab gestartet ist.                                 |  |
| 31    | Untere Module | *                                                                                           | Frostschutz                        | Dieses Symbol wird angezeigt, wenn das<br>Gerät im Frostschutz- Modus ist                                  |  |
| 32    |               | (}                                                                                          | [DEFROST] Modus                    | Dieses Symbol wird angezeigt, wenn das Gerät im<br>[DEFROST] -Modus ist.                                   |  |
| 33    |               |                                                                                             | Urlaubs-<br>Heimmodus              | Dieses Symbol wird angezeigt, wenn der Urlaubs-<br>Heimmodus aktiviert ist.                                |  |
| 34    |               | $\Box$                                                                                      | Urlaubsmodus                       | Dieses Symbol wird angezeigt, wenn der<br>Urlaubsmodus aktiviert ist.                                      |  |

| Label | Module        | Beschreibung des | Inhalts                            | Funktionsbeschreibung                                                                                                    |
|-------|---------------|------------------|------------------------------------|----------------------------------------------------------------------------------------------------|
| 35    |               | ©;               | Kostenloser<br>Stromverbrauch      |                                                                                                    |
| 36    |               | F                | Stromverbrauch<br>der Nebenzeit    | Smart Grid-Funktion, zeigt unterschiedliche<br>Bedingungen des Stromverbrauchs.                                                                               |
| 37    |               | Ē                | Stromverbrauch<br>der Hochlastzeit |                                                                                                    |
| 38    | Untere Module | Ś                | Zusätzliche<br>Wärmequelle         | Es basiert auf Trockenkontaktsignalen; dieses Symbol<br>wird angezeigt, wenn es ein Signal empfängt. (Zum<br>Beispiel, wenn ein Gasherd zur Heizung arbeitet) |
| 39    |               | G                | [SILENT] Modus                     | Dieses Symbol wird angezeigt, wenn der Ruhe-<br>Modus aktiv ist.                                                                                              |
| 40    |               | Ľ                | [ECO] Modus                        | Dieses Symbol wird angezeigt, wenn der ECO-<br>Modus aktiv ist.                                                                                               |
| 41    |               |                  | Wassertank<br>elektr. Heizstab     | Dieses Symbol wird angezeigt, wenn der elektrische<br>Heizstab im Wassertank (zusätzliche Wärmequelle)<br>eingeschaltet ist.                                  |

Bemerkungen:

Wenn ein Symbol angezeigt wird, bedeutet dies, dass die entsprechende Funktion/das entsprechende System/gerät eingeschaltet ist, und umgekehrt; Funktionen im Kühlmodus: das Lüftergerät ist ein- und ausgeschaltet; das Fußbodenkühlsystem ist ein- und ausgeschaltet; Funktionen im Heizmodus: das Lüftergerät/das Fußbodenheizungssystem/der Heizkörper ist ein- und ausgeschaltet; Funktionen im Automatikmodus: es beurteilt automatisch die Betriebsmodi entsprechend den Umgebungstemperaturen.

# 6. Verbindung der Kabelfernbedienung mit dem Monoblock

#### 6.1. Eins-zu-Eins-Steuerung

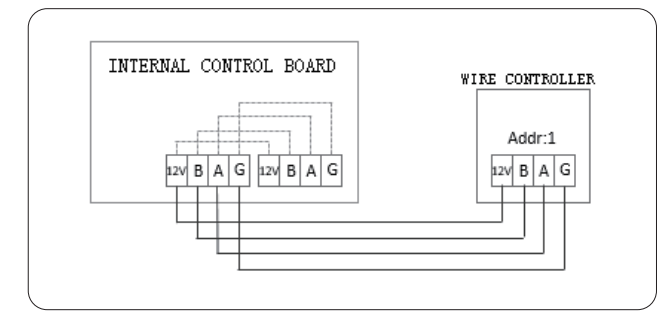

#### 6.2. Zwei-zu-Eins-Steuerung

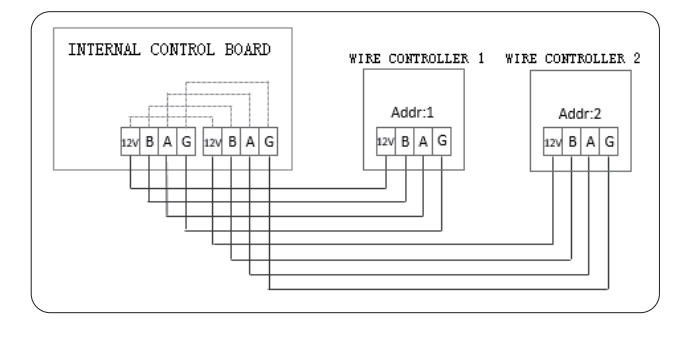

# II. Erklärung der Anzeigeelemente

### 1. Ausgangszustand

Nachdem die Kabelfernbedienung eingeschaltet wurde, zeigt sein Display "Laden, bitte warten" an. Nach Abschluss des Ladevorgangs wechselt es automatisch zur allgemeinen Seite.

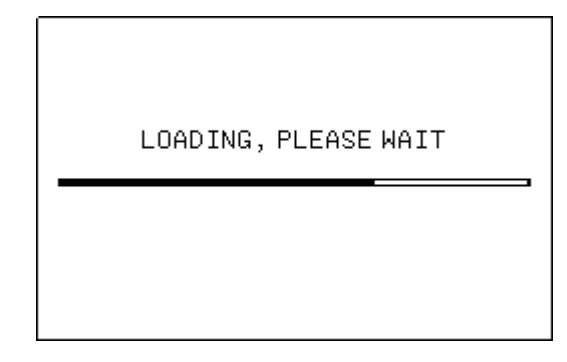

# 2. Signalgeberstatus

Im Standardzustand: Wenn die Taste gedrückt wird, gibt der Summer einen kurzen Piepton von sich. Der Ton des Buzzers kann in den Einstellungen ausgeschaltet werden.

# 3. Hintergrundbeleuchtungsanzeige (10-stufige Änderung der Hintergrundbeleuchtung)

1) Wenn die Hintergrundbeleuchtung ausgeschaltet ist und eine Taste gedrückt wird, ändert sich die Hintergrundbeleuchtung vom Zustand des Ausschaltens zum Zustand der maximalen Helligkeit, und das System reagiert nicht auf diese Operation.

2) Wenn das letzte Tastendrücken gestartet wird, beginnt die Zeitmessung. Wenn innerhalb von 15 Sekunden keine Taste gedrückt wird, ändert sich die Hintergrundbeleuchtung allmählich vom Zustand der maximalen Helligkeit zum Zustand der halben Helligkeit.

3) Die Zeitmessung beginnt, wenn die Hintergrundbeleuchtung in den Zustand der halben maximalen Helligkeit wechselt. Wenn innerhalb von 105 Sekunden keine Taste gedrückt wird, ändert sich die Hintergrundbeleuchtung allmählich vom Zustand der halben maximalen Helligkeit zum Ausschaltzustand. Wenn jedoch während dieses Zeitraums eine Taste gedrückt wird, ändert sich die Hintergrundbeleuchtung sofort auf den Zustand der maximalen Helligkeit, und die Zeitmessung wird neu gestartet.
4) Wenn die Hintergrundbeleuchtung den Zustand der maximalen Helligkeit oder der halben maximalen Helligkeit hat, befindet sich die Taste im Aufgeweckten Zustand, und sie reagiert auf jede Bedienung.

## 4. Startseitenanzeige

Muster, die auf der Startseite angezeigt werden: Ein- und Ausschalten der Zone für das Lüftergerät/Fußbodenheizungssystem/Fußbodenkühlsystem/ Heizkörper, eingestellte Temperatur, Auslasswassertemperatur der Warmwasserbereitungszone, Modus, Hauptstrom ein/aus, aktive Funktionen (Datum, Uhrzeit, Timer-Zustand, Raumtemperatur, Kindersicherung, WLAN-Zustand), Fehler-Symbol + Fehlercode, Lastzustände (Kompressor, Wasserpumpe, Hilfselektroheizer), Frostschutz, Urlaubsmodus, usw.

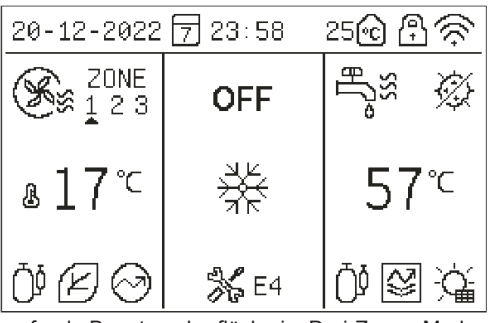

Laufende Benutzeroberfläche im Drei-Zonen-Modus

| 20-12-2022 🗇 23:58 25🔂 🕄 🔅 |             |                                                                                                    |  |  |
|----------------------------|-------------|----------------------------------------------------------------------------------------------------|--|--|
| S I 3                      | OFF         | er in the second second |  |  |
| ∎17°⊂                      | **          | 57℃                                                                                                    |  |  |
| Ø₿Ø                        | <b>%</b> E4 | 008                                                                                                    |  |  |

Laufende Benutzeroberfläche im Zwei-Zonen-Modus.

| 20-12-2022 🗇 23:58 25🙆 🕄 🔅 |             |                                                                                                    |  |  |
|----------------------------|-------------|----------------------------------------------------------------------------------------------------|--|--|
| ×                          | OFF         | erse international international internation |  |  |
| ∎17°⊂                      | *           | 57℃                                                                                                    |  |  |
| Ŏ'₿ Ø                      | <b>%</b> E4 | 00 🖾 🖄                                                                                                    |  |  |

Laufende Benutzeroberfläche im Ein-Zonen-Modus.

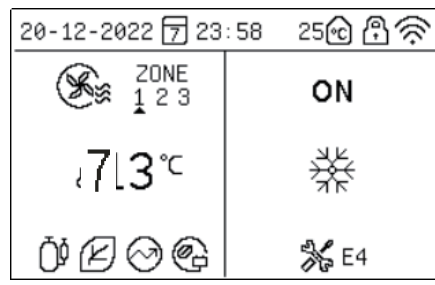

Laufende Benutzeroberfläche, wenn der DHW-Modus deaktiviert ist.

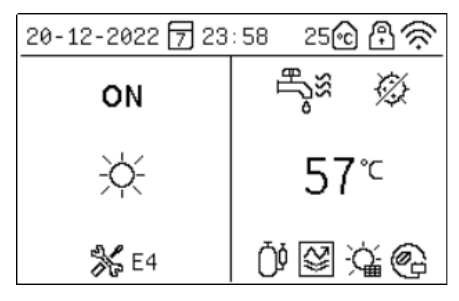

Laufende Benutzeroberfläche im ausschließlichen Wasserheizmodus.

Erklärung der Anzeigeelemente:

(1) Normalerweise, wenn kein Zustand ausgewählt ist, wird die Zone für das Lüftergerät/Fußbodenheizungssystem die eingestellte Temperatur anzeigen und die Warmwasserbereitungszone wird die Auslasswassertemperatur anzeigen. Wenn der Ausrüstungsstatus angezeigt wird (das heißt, keine Temperaturzone wird gesteuert), lauten die tatsächlichen Anzeigebeispiele wie folgt:

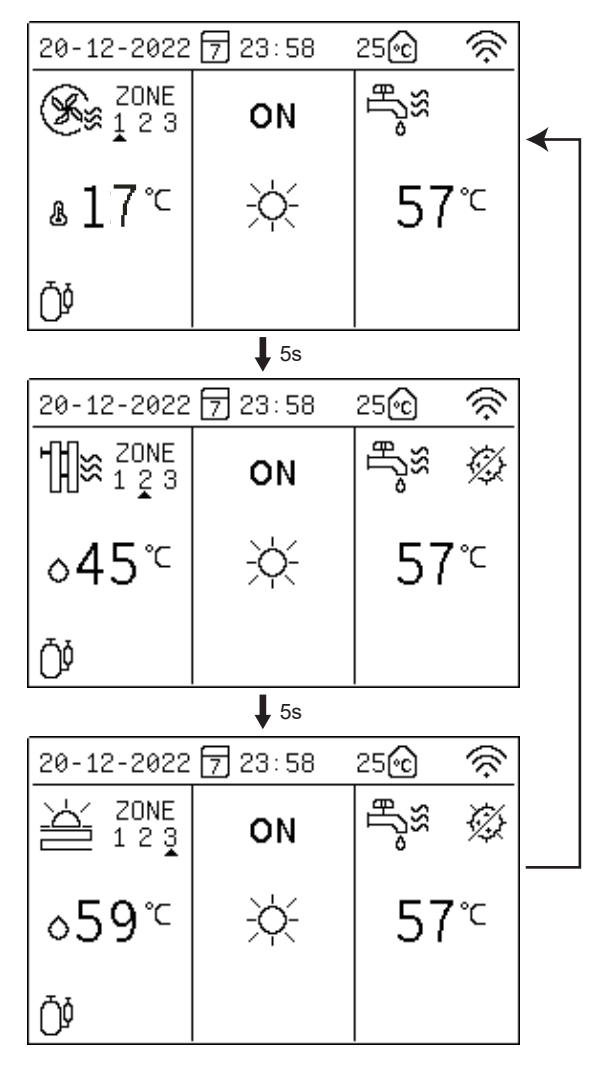

Hinweis: Es zeigt den Status und die eingestellte Temperatur der nächsten Zone alle 5 Sekunden an.

# III. Erklärung der Tasten

# 1. [MODE] Taste

Wenn die Kabelfernbedienung zum ersten Mal eingeschaltet wird, ist der Heizmodus standardmäßig ausgeschaltet. Auf der Startseite wechselt durch schnelles Drücken der [MODE]-Taste das Modus-Symbol zur nächsten Einstellung. Die Wechselreihenfolge ist:

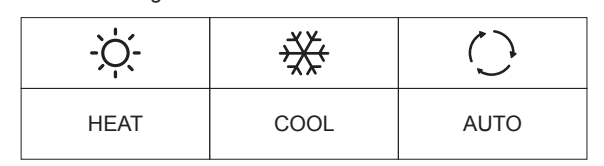

# 2. [UP], [DOWN], [LEFT], [RIGHT] Tasten

Auf der Startseite können Sie durch Drücken der [<]- oder [>]-Taste die benötigten Temperaturzonen auswählen und dann die Temperatur durch Drücken der [ $\sim$ ]- oder [ $\sim$ ]-Taste einstellen.

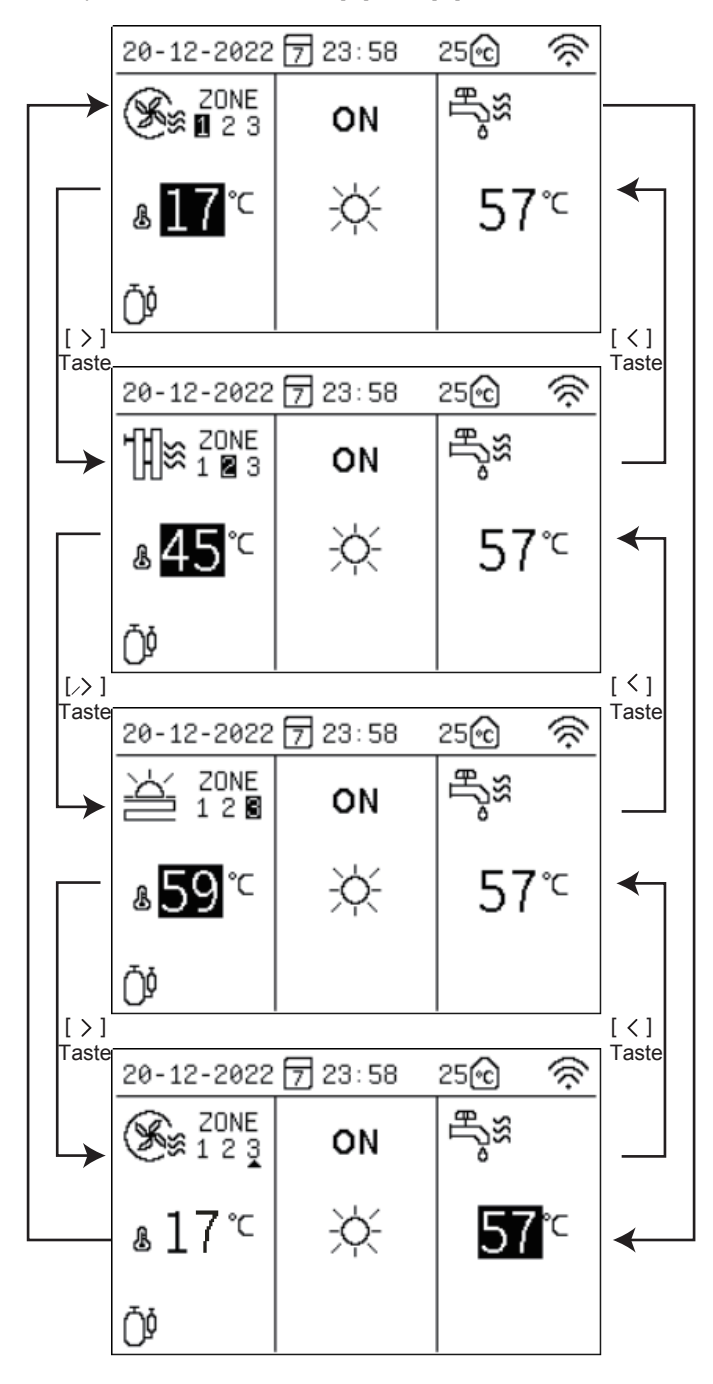

Die Temperaturzone auf der linken Seite ist die Temperaturzone für das Lüftergerät/Fußbodenheizung/Fußbodenkühlung, und die auf der rechten Seite ist die Temperaturzone für die DHW.

#### Langsame Anpassung (kurzes Tastendrücken):

Wenn Sie die [<]-Taste einmal drücken, wird der eingestellte Temperaturwert mit einer Frequenz von 1 Hz blinken, und die eingestellte Temperatur wird um 1 °C/1 °F erhöht.

Wenn Sie die [~]-Taste einmal drücken, wird der eingestellte Temperaturwert mit einer Frequenz von 1 Hz blinken, und die eingestellte Temperatur wird um 1 °C/1 °F verringert.

#### Schnelle Anpassung

Wenn Sie die [^]-Taste für mehr als 0,6 Sekunden kontinuierlich drücken, wird der eingestellte Temperaturwert dauerhaft beleuchtet, und die eingestellte Temperatur wird schnell und automatisch um 1 ° C/1 °F erhöht. Nachdem Sie die Taste losgelassen haben, blinkt der eingestellte Temperaturwert mit einer Frequenz von 1 Hz, und die automatische progressive Erhöhung der eingestellten Temperatur wird gestoppt.

Wenn Sie die [v]-Taste für mehr als 0,6 Sekunden kontinuierlich drücken, wird der eingestellte Temperaturwert dauerhaft beleuchtet, und die eingestellte Temperatur wird schnell und automatisch um 1 ° C/1 °F verringert. Nachdem Sie die Taste losgelassen haben, blinkt der eingestellte Temperaturwert mit einer Frequenz von 1 Hz, und die automatische progressive Verringerung der eingestellten Temperatur wird gestoppt.

Hinweis: Die eingestellten Werte für das Lüftergerät, die Fußbodenkühlung, die Fußbodenheizung und den Heizkörper werden unabhängig voneinander gesichert. Wenn das Gerät das nächste Mal in dieselben Modi wechselt, werden die zuletzt eingestellten Temperaturwerte der entsprechenden Modi angezeigt.

| Model Laufende     |                                         | Grad Cel                                | sius (°C)                               | Fahrenheit °F                           |                                         |  |
|--------------------|-----------------------------------------|-----------------------------------------|-----------------------------------------|-----------------------------------------|-----------------------------------------|--|
| moder              | Zone                                    | Einstell-<br>bereich                    | Ausgangs-<br>wert                       | Einstell-<br>bereich                    | Ausgangs-<br>wert                       |  |
| Automatik          | Automa.<br>Kühlen/<br>Heizen<br>Wertung | Automa.<br>Kühlen/<br>Heizen<br>Wertung | Automa.<br>Kühlen/<br>Heizen<br>Wertung | Automa.<br>Kühlen/<br>Heizen<br>Wertung | Automa.<br>Kühlen/<br>Heizen<br>Wertung |  |
| Kablers            | Fan coil                                | 5 ~ 20                                  | 10                                      | 41 ~ 68                                 | 50                                      |  |
| Kunien             | Fußboden<br>Kühlung                     | 18 ~ 25                                 | 18                                      | 64 ~ 77                                 | 64                                      |  |
|                    | Fan coil                                | 25 ~ 65                                 | 45                                      | 77 ~ 149                                | 113                                     |  |
| Heizen             | Heizkörper                              | 25 ~ 65                                 | 55                                      | 77 ~ 149                                | 131                                     |  |
|                    | Fußboden<br>Heizung                     | 25 ~ 45                                 | 35                                      | 77 ~ 113                                | 95                                      |  |
| Wasser-<br>heizung | /                                       | 20 ~ 60                                 | 45                                      | 68 ~ 140                                | 113                                     |  |

#### Einstellbereich der Raumtemperatur:

| Model Laufende     |                                         | Grad Cel                                | sius (°C)                               | Fahrenheit °F                           |                                         |  |
|--------------------|-----------------------------------------|-----------------------------------------|-----------------------------------------|-----------------------------------------|-----------------------------------------|--|
| moder              | Zone                                    | Einstell-<br>bereich                    | Ausgangs-<br>wert                       | Einstell-<br>bereich                    | Ausgangs-<br>wert                       |  |
| Automatik          | Automa.<br>Kühlen/<br>Heizen<br>Wertung | Automa.<br>Kühlen/<br>Heizen<br>Wertung | Automa.<br>Kühlen/<br>Heizen<br>Wertung | Automa.<br>Kühlen/<br>Heizen<br>Wertung | Automa.<br>Kühlen/<br>Heizen<br>Wertung |  |
| Kablers            | Fan coil                                | 16 ~ 31                                 | 26                                      | 61 ~ 88                                 | 79                                      |  |
| Kunien             | Fußboden<br>Kühlung                     | 16 ~ 31                                 | 26                                      | 61 ~ 88                                 | 79                                      |  |
|                    | Fan coil                                | 16 ~ 31                                 | 20                                      | 61 ~ 88                                 | 68                                      |  |
| Heizen             | The heating                             | 16 ~ 31                                 | 20                                      | 61 ~ 88                                 | 68                                      |  |
|                    | Fußboden<br>Heizung                     | 16 ~ 31                                 | 20                                      | 61 ~ 88                                 | 68                                      |  |
| Wasser-<br>heizung | 1                                       | 20 ~ 60                                 | 45                                      | 68 ~ 140                                | 113                                     |  |

# 3. [ON/OFF] Taste

Auf der Startseite drücken Sie bitte die [<]- oder [>]-Taste, um in die Temperaturzonen-Einstellung zu gelangen, und drücken Sie die  $[\upsilon]$ -Taste, um zu bedienen.

Auf der Seite für die Zoneneinstellung, im Zustand des

Ausschaltens der Zone, wenn Sie schnell die [U]-Taste drücken, wird die Zone eingeschaltet.

Auf der Seite für die Zoneneinstellung, im Zustand des Einschaltens der Zone, wenn Sie schnell die [b]-Taste drücken, wird die Zone ausgeschaltet.

# 4. [BACK] Taste

Wenn Sie schnell die [BACK]-Taste drücken, kehren Sie zum vorherigen Menü zurück.

# 5. [MENU] Taste

Auf der Startseite, wenn Sie schnell die [MENU]-Taste drücken, gelangen Sie zur Hauptmenüseite.

# IV. Erklärung der Menüs

# 1. Anzeige des Hauptmenüs

| NENU                   | 1/2  |
|------------------------|------|
| OPERATION MODE         |      |
| SETTING OF THE ZONE    |      |
| DHW SETTING            |      |
| FUNCTION LOCK          |      |
| OPTION                 |      |
| TIME AND TIMER SETTING |      |
| OK AV                  | BACK |
| MENU                   | 2/2  |
| PARAMETERS CONFIG      |      |
| PARAMETER QUERY        |      |
| HISTORY ERROR          |      |
| RESETWIFI              |      |
| VERSION QUERY          |      |
|                        |      |
|                        | BACK |

Sie können die entsprechenden Menüs auswählen, indem Sie die [ $\land$ ]- oder [ $\checkmark$ ]-Taste drücken, und dann die Menüs durch Drücken der [OK]-Taste betreten.

# 2. Anzeige des Betriebsmodus

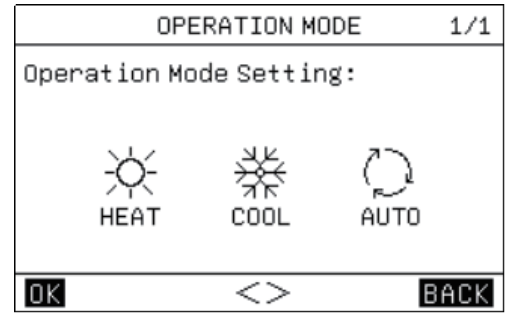

Es gibt drei Modi, nämlich "HEAT", "COOL" und "AUTO". Sie können die Modi durch Drücken der [ $\leq$ ]- oder [>]-Taste auswählen, die Einstellungsergebnisse durch Drücken der [OK]-Taste oder der [MENU]-Taste und [ $\bigcup$ ] beibehalten und zum Hauptmenü zurückkehren, indem Sie die [BACK]-Taste oder die [ $\bigcup$ ]-Taste drücken. Im [HEAT]-Modus lautet der Anzeigeinhalt wie folgt:

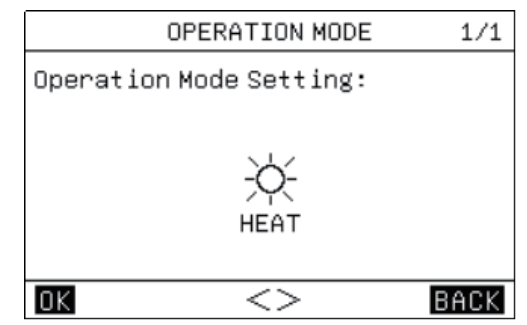

Im [COOL]-Modus lautet der Anzeigeinhalt wie folgt:

| OPERATION MODE          | 1/1  |
|-------------------------|------|
| Operation Mode Setting: |      |
|                         |      |
| ×××                     |      |
| COOL                    |      |
|                         |      |
| OK <>                   | BACK |

# 3. Zonen-Einstellung

3.1. Wenn die Zone als Lüftungsgerät-Zone verwendet wird, zeigt die Seite den folgenden Inhalt an:

| ZONE 1-FAN COIL UNIT         | 1/1  |
|------------------------------|------|
| 1.CURRENT STATE              | OFF  |
| 2.USE SETTING TEMP WATER     | TEMP |
| 3.SET WATER TEMP             | 35°C |
| 4.SET AMBIENT TEMP           | 35°C |
| 5.AUXILIARY ELECTRIC HEATING | OFF  |
|                              |      |
|                              | ACK  |

Die Einstellung der Lüftungsgerät-Zone umfasst hauptsächlich die Einstellung des Lüftungsgeräts (Ein/Aus) und die Einstellung des Temperaturwerts. In der Lüftungsgerät-Zone können Sie die eingestellte Temperatur verwenden, um die Raumtemperatur zu steuern. Wenn Sie [WASSERTEMP] wählen, wird die Raumtemperatur durch die Wassertemperatur bestimmt. Wenn Sie [UMGEBUNGSTEMP] wählen, wird die Raumtemperatur durch die Raumungebungstemperatur bestimmt. Sowohl die eingestellte Wassertemperatur als auch die eingestellte Umgebungstemperatur sind die Abschalttemperaturen der Lüftungsgerät-Zone, vorausgesetzt, dass die eingestellten Temperaturen erreicht werden. Wenn [5.AUXILIARY ELECTRIC HEATING] in der Lüftungsgerät-Zone auf "Ein" gesetzt ist, wird nach dem Einschalten der Lüftungsgerät-Zone der Hilfselektroheizer zwangsweise eingeschaltet.

# 3.2. Wenn die Zone als Zone für das Fußbodenheizungssystem verwendet wird, zeigt die Seite den folgenden Inhalt an:

| ZONE 2-FLOOR HEATING         | 1/2  |
|------------------------------|------|
| 1.CURRENT STATE              | OFF  |
| 2.USE SETTING TEMP WATER     | TEMP |
| 3.SET WATER TEMP             | 35Ĉ  |
| 4 OFT AUDTENT TEND           | പടം  |
| 5.AUXILIARY ELECTRIC HEATING | OFF  |
| 6.FLOOR HEATING PREHEAT      | OFF  |
|                              | ACK  |

Die Einstellung der Zone für das Fußbodenheizungssystem umfasst hauptsächlich die Einstellung des Fußbodenheizungssystems (Ein/ Aus) und die Einstellung des Temperaturwerts.

In der Zone für das Fußbodenheizungssystem können Sie die eingestellte Temperatur verwenden, um die Raumtemperatur zu steuern. Wenn Sie [WASSERTEMP] wählen, wird die Raumtemperatur durch die Wassertemperatur bestimmt. Wenn Sie [UMGEBUNGSTEMP] wählen, wird die Raumtemperatur durch die Raumungebungstemperatur bestimmt. Sowohl die eingestellte Wassertemperatur als auch die eingestellte Umgebungstemperatur sind die Abschalttemperaturen der Zone für das Fußbodenheizungssystem, vorausgesetzt, dass die eingestellten

Temperaturen erreicht werden. Wenn [5.AUXILIARY ELECCTRIC HEATTING] aktiviert ist, wird

nach dem Einschalten der Zone für das Fußbodenheizungssystem der Hilfselektroheizer zwangsweise eingeschaltet.

# 3.3. Wenn die Zone als Zone für das Fußbodenkühlsystem verwendet wird, zeigt die Seite den folgenden Inhalt an:

| ZONE 2-FLOOR COOL  | ING   | 1/1  |
|--------------------|-------|------|
| 1.CURRENT STATE    |       | OFF  |
| 2.USE SETTING TEMP | WATER | TEMP |
| 3.SET WATER TEMP   |       | 35°C |
| 4.SET AMBIENT TEMP |       | 35°C |
|                    |       |      |
|                    |       |      |
| OK ∧∨<>            | В     | ACK  |

Die Einstellung der Zone für das Fußbodenkühlsystem umfasst hauptsächlich die Einstellung des Fußbodenkühlsystems (Ein/Aus) und die Einstellung des Temperaturwerts.

In der Zone für das Fußbodenkühlsystem können Sie die eingestellte Temperatur verwenden, um die Raumtemperatur zu steuern. Wenn Sie [WASSERTEMP] wählen, wird die Raumtemperatur durch die Wassertemperatur bestimmt. Wenn Sie [UMGEBUNGSTEMP] wählen, wird die Raumtemperatur durch die Raumungebungstemperatur bestimmt. Sowohl die eingestellte Wassertemperatur als auch die eingestellte Umgebungstemperatur sind die Abschalttemperaturen der Zone für das Fußbodenkühlsystem, vorausgesetzt, dass die eingestellten Temperaturen erreicht werden.

# 3.4. Wenn die Zone als Zone für den Heizkörper verwendet wird, zeigt die Seite den folgenden Inhalt an:

| ZONE 3-RADIATOR              | 1/1  |
|------------------------------|------|
| 1.CURRENT STATE              | OFF  |
| 2.USE SETTING TEMP WATER     | TEMP |
| 3.SET WATER TEMP             | 35°C |
| 4.SET AMBIENT TEMP           | 35Ĉ  |
| 5.AUXILIARY ELECTRIC HEATING | OFF  |
|                              |      |
|                              | ACK  |

Die Einstellung der Zone für den Heizkörper umfasst hauptsächlich die Einstellung des Heizkörpers (Ein/Aus) und die Einstellung des Temperaturwerts.

In der Zone für den Heizkörper können Sie die eingestellte Temperatur verwenden, um die Raumtemperatur zu steuern. Wenn Sie [WASSERTEMP] wählen, wird die Raumtemperatur durch die Wassertemperatur bestimmt. Wenn Sie [UMGEBUNGSTEMP] wählen, wird die Raumtemperatur durch die

Raumungebungstemperatur bestimmt. Sowohl die eingestellte Wassertemperatur als auch die eingestellte Umgebungstemperatur sind die Abschalttemperaturen der Zone für den Heizkörper, vorausgesetzt, dass die eingestellten Temperaturen erreicht werden.

Wenn [5.AUXILIARY ELECCTRIC HEATTING] aktiviert ist, wird nach dem Einschalten der Zone für den Heizkörper der Hilfselektroheizer zwangsweise eingeschaltet.

#### 3.5. Wettertemperatursteuerungsoberfläche:

| WEATHER TEMP SETTING    | 1/2  |
|-------------------------|------|
| 1.ZONE 1 TEMP           | OFF  |
| 2.ZONE 1 COOL TEMP TYPE | 00   |
| 3.ZONE 1 HEAT TEMP TYPE | 00   |
| 4.ZONE 2 TEMP           | OFF  |
| 5.ZONE 2 COOL TEMP TYPE | 00   |
| 6.ZONE 2 HEAT TEMP TYPE | 00   |
| <u>ok</u> ~v<>          | BACK |

| WEATHER TEMP SETTING    | 2/2  |
|-------------------------|------|
| 7.ZONE 3 TEMP           | OFF  |
| 8.ZONE 3 COOL TEMP TYPE | 00   |
| 9.ZONE 3 HEAT TEMP TYPE | 00   |
|                         |      |
|                         |      |
|                         |      |
| OK AV<>                 | BACK |

Es gibt jeweils 18 Temperaturkurven für wettergesteuerte Kühlung und Heizung. Bitte beachten Sie die beigefügten Abbildungen für die tatsächlichen Kurven.

Sie können durch Drücken der [ $\leq$ ]- oder [>]-Taste oder der [OK]-Taste den Eintritt oder Austritt aus der Einstellung auswählen und dann die Parameter durch Drücken der [ $\land$ ]- oder [ $\checkmark$ ]-Taste einstellen und die Einstellungsergebnisse durch Drücken der [OK]-Taste speichern.

Tabelle der Umgebungstemperaturen für Kühlung - Zielwassertemperaturen (Einheit:  $^\circ C)$ 

| NO. | T Outer-ring temperature | -10≤TA<15 | 15≤TA<22           | 22≤TA<30            | 30≤TA |
|-----|--------------------------|-----------|--------------------|---------------------|-------|
| 0   | Low temperature curve 1  | 16        | 11                 | 8                   | 5     |
| 1   | Low temperature curve 2  | 17        | 12                 | 9                   | 6     |
| 2   | Low temperature curve 3  | 18        | 13                 | 10                  | 7     |
| 3   | Low temperature curve 4  | 19        | 14                 | 11                  | 8     |
| 4   | Low temperature curve 5  | 20        | 15                 | 12                  | 9     |
| 5   | Low temperature curve 6  | 21        | 16                 | 13                  | 10    |
| 6   | Low temperature curve 7  | 22        | 17                 | 14                  | 11    |
| 7   | Low temperature curve 8  | 23        | 18                 | 15                  | 12    |
| 8   | Low temperature curve 9  |           | in technischen Ein | stellungen bestimmt |       |
| 9   | High temperature curve 1 | 20        | 18                 | 17                  | 16    |
| 10  | High temperature curve 2 | 21        | 19                 | 18                  | 17    |
| 11  | High temperature curve 3 | 22        | 20                 | 19                  | 17    |
| 12  | High temperature curve 4 | 23        | 21                 | 19                  | 18    |
| 13  | High temperature curve 5 | 24        | 21                 | 20                  | 18    |
| 14  | High temperature curve 6 | 24        | 22                 | 20                  | 19    |
| 15  | High temperature curve 7 | 25        | 22                 | 21                  | 19    |
| 16  | High temperature curve 8 | 25        | 23                 | 21                  | 20    |
| 17  | High temperature curve 9 |           | in technischen Ein | stellungen bestimmt |       |

Tabelle der Umgebungstemperaturen für Heizung - Zielwassertemperaturen (Einheit: °C)

| NO.                                                                            | T outdoor ambient                                                                                                    | ≤-20                                                                                                    | -19                                                                                                    | -18                                                                                                    | -17                                                                                                    | -16                                                                                                    | -15                                                                                            | -14                                                                                                    | -13                                                                                                    | -12                                                                                    | -11                                                                                    | -10                                                                                              | -9                                                                                     | -8                                                                                     | -7                                                                                     | -6                                                                                                    | -5                                                                                                    | -4                                                                                                    | -3                                                                                                    | -2                                                                                                    | -1                                                                                                    | 0  |
|--------------------------------------------------------------------------------|----------------------------------------------------------------------------------------------------|----------------------------------------------------------------------------------------------------|----------------------------------------------------------------------------------------------------|----------------------------------------------------------------------------------------------------|----------------------------------------------------------------------------------------------------|----------------------------------------------------------------------------------------------------|------------------------------------------------------------------------------------------------|----------------------------------------------------------------------------------------------------|----------------------------------------------------------------------------------------------------|----------------------------------------------------------------------------------------|----------------------------------------------------------------------------------------|--------------------------------------------------------------------------------------------------|----------------------------------------------------------------------------------------|----------------------------------------------------------------------------------------|----------------------------------------------------------------------------------------|----------------------------------------------------------------------------------------------------|----------------------------------------------------------------------------------------------------|----------------------------------------------------------------------------------------------------|----------------------------------------------------------------------------------------------------|----------------------------------------------------------------------------------------------------|----------------------------------------------------------------------------------------------------|----|
| 0                                                                              | Low temperature curve 1                                                                                                    | 38                                                                                                    | 38                                                                                                    | 38                                                                                                    | 38                                                                                                    | 38                                                                                                    | 37                                                                                             | 37                                                                                                    | 37                                                                                                    | 37                                                                                     | 37                                                                                     | 37                                                                                               | 36                                                                                     | 36                                                                                     | 36                                                                                     | 36                                                                                                    | 36                                                                                                    | 36                                                                                                    | 35                                                                                                    | 35                                                                                                    | 35                                                                                                    | 35 |
| 1                                                                              | Low temperature curve 2                                                                                                    | 37                                                                                                    | 37                                                                                                    | 37                                                                                                    | 37                                                                                                    | 37                                                                                                    | 36                                                                                             | 36                                                                                                    | 36                                                                                                    | 36                                                                                     | 36                                                                                     | 36                                                                                               | 35                                                                                     | 35                                                                                     | 35                                                                                     | 35                                                                                                    | 35                                                                                                    | 35                                                                                                    | 34                                                                                                    | 34                                                                                                    | 34                                                                                                    | 34 |
| 2                                                                              | Low temperature curve 3                                                                                                    | 36                                                                                                    | 36                                                                                                    | 36                                                                                                    | 35                                                                                                    | 35                                                                                                    | 35                                                                                             | 35                                                                                                    | 35                                                                                                    | 35                                                                                     | 34                                                                                     | 34                                                                                               | 34                                                                                     | 34                                                                                     | 34                                                                                     | 34                                                                                                    | 33                                                                                                    | 33                                                                                                    | 33                                                                                                    | 33                                                                                                    | 33                                                                                                    | 33 |
| 3                                                                              | Low temperature curve 4                                                                                                    | 35                                                                                                    | 35                                                                                                    | 35                                                                                                    | 34                                                                                                    | 34                                                                                                    | 34                                                                                             | 34                                                                                                    | 34                                                                                                    | 34                                                                                     | 33                                                                                     | 33                                                                                               | 33                                                                                     | 33                                                                                     | 33                                                                                     | 33                                                                                                    | 32                                                                                                    | 32                                                                                                    | 32                                                                                                    | 32                                                                                                    | 32                                                                                                    | 32 |
| 4                                                                              | Low temperature curve 5                                                                                                    | 34                                                                                                    | 34                                                                                                    | 34                                                                                                    | 33                                                                                                    | 33                                                                                                    | 33                                                                                             | 33                                                                                                    | 33                                                                                                    | 33                                                                                     | 32                                                                                     | 32                                                                                               | 32                                                                                     | 32                                                                                     | 32                                                                                     | 32                                                                                                    | 31                                                                                                    | 31                                                                                                    | 31                                                                                                    | 31                                                                                                    | 31                                                                                                    | 31 |
| 5                                                                              | Low temperature curve 6                                                                                                    | 32                                                                                                    | 32                                                                                                    | 32                                                                                                    | 32                                                                                                    | 31                                                                                                    | 31                                                                                             | 31                                                                                                    | 31                                                                                                    | 31                                                                                     | 31                                                                                     | 31                                                                                               | 31                                                                                     | 31                                                                                     | 30                                                                                     | 30                                                                                                    | 30                                                                                                    | 30                                                                                                    | 30                                                                                                    | 30                                                                                                    | 30                                                                                                    | 29 |
| 6                                                                              | Low temperature curve 7                                                                                                    | 31                                                                                                    | 31                                                                                                    | 31                                                                                                    | 31                                                                                                    | 30                                                                                                    | 30                                                                                             | 30                                                                                                    | 30                                                                                                    | 30                                                                                     | 30                                                                                     | 30                                                                                               | 30                                                                                     | 30                                                                                     | 29                                                                                     | 29                                                                                                    | 29                                                                                                    | 29                                                                                                    | 29                                                                                                    | 29                                                                                                    | 29                                                                                                    | 28 |
| 7                                                                              | Low temperature curve 8                                                                                                    | 29                                                                                                    | 29                                                                                                    | 29                                                                                                    | 29                                                                                                    | 28                                                                                                    | 28                                                                                             | 28                                                                                                    | 28                                                                                                    | 28                                                                                     | 28                                                                                     | 28                                                                                               | 28                                                                                     | 28                                                                                     | 27                                                                                     | 27                                                                                                    | 27                                                                                                    | 27                                                                                                    | 27                                                                                                    | 27                                                                                                    | 27                                                                                                    | 26 |
| 8                                                                              | Low temperature curve 9                                                                                                    |                                                                                                    |                                                                                                    |                                                                                                    |                                                                                                    |                                                                                                    | ir                                                                                             | n tec                                                                                                    | hnis                                                                                                    | cher                                                                                   | n Ein                                                                                  | stell                                                                                            | ung                                                                                    | en b                                                                                   | estin                                                                                  | nmt                                                                                                    | I                                                                                                    |                                                                                                    |                                                                                                    |                                                                                                    |                                                                                                    |    |
| 9                                                                              | High temperature curve 1                                                                                                    | 55                                                                                                    | 55                                                                                                    | 55                                                                                                    | 55                                                                                                    | 54                                                                                                    | 54                                                                                             | 54                                                                                                    | 54                                                                                                    | 54                                                                                     | 54                                                                                     | 54                                                                                               | 54                                                                                     | 54                                                                                     | 53                                                                                     | 53                                                                                                    | 53                                                                                                    | 53                                                                                                    | 53                                                                                                    | 53                                                                                                    | 53                                                                                                    | 52 |
| 10                                                                             | High temperature curve 2                                                                                                    | 53                                                                                                    | 53                                                                                                    | 53                                                                                                    | 53                                                                                                    | 52                                                                                                    | 52                                                                                             | 52                                                                                                    | 52                                                                                                    | 52                                                                                     | 52                                                                                     | 52                                                                                               | 52                                                                                     | 52                                                                                     | 51                                                                                     | 51                                                                                                    | 51                                                                                                    | 51                                                                                                    | 51                                                                                                    | 51                                                                                                    | 51                                                                                                    | 50 |
| 11                                                                             | High temperature curve 3                                                                                                    | 52                                                                                                    | 52                                                                                                    | 52                                                                                                    | 52                                                                                                    | 51                                                                                                    | 51                                                                                             | 51                                                                                                    | 51                                                                                                    | 51                                                                                     | 51                                                                                     | 51                                                                                               | 51                                                                                     | 51                                                                                     | 50                                                                                     | 50                                                                                                    | 50                                                                                                    | 50                                                                                                    | 50                                                                                                    | 50                                                                                                    | 50                                                                                                    | 49 |
| 12                                                                             | High temperature curve 4                                                                                                    | 50                                                                                                    | 50                                                                                                    | 50                                                                                                    | 50                                                                                                    | 49                                                                                                    | 49                                                                                             | 49                                                                                                    | 49                                                                                                    | 49                                                                                     | 49                                                                                     | 49                                                                                               | 49                                                                                     | 49                                                                                     | 48                                                                                     | 48                                                                                                    | 48                                                                                                    | 48                                                                                                    | 48                                                                                                    | 48                                                                                                    | 48                                                                                                    | 47 |
| 13                                                                             | High temperature curve 5                                                                                                    | 48                                                                                                    | 48                                                                                                    | 48                                                                                                    | 48                                                                                                    | 47                                                                                                    | 47                                                                                             | 47                                                                                                    | 47                                                                                                    | 47                                                                                     | 47                                                                                     | 47                                                                                               | 47                                                                                     | 47                                                                                     | 46                                                                                     | 46                                                                                                    | 46                                                                                                    | 46                                                                                                    | 46                                                                                                    | 46                                                                                                    | 46                                                                                                    | 45 |
| 14                                                                             | High temperature curve 6                                                                                                    | 45                                                                                                    | 45                                                                                                    | 45                                                                                                    | 45                                                                                                    | 44                                                                                                    | 44                                                                                             | 44                                                                                                    | 44                                                                                                    | 44                                                                                     | 44                                                                                     | 44                                                                                               | 44                                                                                     | 44                                                                                     | 43                                                                                     | 43                                                                                                    | 43                                                                                                    | 43                                                                                                    | 43                                                                                                    | 43                                                                                                    | 43                                                                                                    | 42 |
| 15                                                                             | High temperature curve 7                                                                                                    | 43                                                                                                    | 43                                                                                                    | 43                                                                                                    | 43                                                                                                    | 42                                                                                                    | 42                                                                                             | 42                                                                                                    | 42                                                                                                    | 42                                                                                     | 42                                                                                     | 42                                                                                               | 42                                                                                     | 42                                                                                     | 41                                                                                     | 41                                                                                                    | 41                                                                                                    | 41                                                                                                    | 41                                                                                                    | 41                                                                                                    | 41                                                                                                    | 40 |
| 16                                                                             | High temperature curve 8                                                                                                    | 40                                                                                                    | 40                                                                                                    | 40                                                                                                    | 40                                                                                                    | 39                                                                                                    | 39                                                                                             | 39                                                                                                    | 39                                                                                                    | 39                                                                                     | 39                                                                                     | 39                                                                                               | 39                                                                                     | 39                                                                                     | 38                                                                                     | 38                                                                                                    | 38                                                                                                    | 38                                                                                                    | 38                                                                                                    | 38                                                                                                    | 38                                                                                                    | 37 |
| 17                                                                             | High temperature curve 9                                                                                                    |                                                                                                    |                                                                                                    |                                                                                                    |                                                                                                    |                                                                                                    | ir                                                                                             | l<br>tec                                                                                                    | hnis                                                                                                    | cher                                                                                   | n Ein                                                                                  | stell                                                                                            | unge                                                                                   | en be                                                                                  | estin                                                                                  | nmt                                                                                                    |                                                                                                    |                                                                                                    |                                                                                                    | I                                                                                                    |                                                                                                    | I  |
| NO.                                                                            | T outdoor ambient                                                                                                    | 1                                                                                                    | 2                                                                                                    | 3                                                                                                    | 4                                                                                                    | 5                                                                                                    | 6                                                                                              | 7                                                                                                    | 8                                                                                                    | 9                                                                                      | 10                                                                                     | 11                                                                                               | 12                                                                                     | 13                                                                                     | 14                                                                                     | 15                                                                                                    | 16                                                                                                    | 17                                                                                                    | 18                                                                                                    | 19                                                                                                    | ≥20                                                                                                    |    |
| 0                                                                              | Low temperature curve 1                                                                                                    | 35                                                                                                    | 35                                                                                                    | 34                                                                                                    | 34                                                                                                    | 34                                                                                                    | 34                                                                                             | 34                                                                                                    | 34                                                                                                    | 33                                                                                     | 33                                                                                     | 33                                                                                               | 33                                                                                     | 33                                                                                     | 33                                                                                     | 32                                                                                                    | 32                                                                                                    | 32                                                                                                    | 32                                                                                                    | 32                                                                                                    | 32                                                                                                    |    |
| 1                                                                              | 1 0                                                                                                    |                                                                                                    |                                                                                                    |                                                                                                    |                                                                                                    | -                                                                                                    |                                                                                                |                                                                                                    |                                                                                                    |                                                                                        |                                                                                        |                                                                                                  |                                                                                        |                                                                                        | 20                                                                                     |                                                                                                    |                                                                                                    | <u> </u>                                                                                                    |                                                                                                    |                                                                                                    |                                                                                                    |    |
|                                                                                | Low temperature curve 2                                                                                                    | 34                                                                                                    | 34                                                                                                    | 33                                                                                                    | 33                                                                                                    | 33                                                                                                    | 33                                                                                             | 33                                                                                                    | 33                                                                                                    | 32                                                                                     | 32                                                                                     | 32                                                                                               | 32                                                                                     | 32                                                                                     | 32                                                                                     | 31                                                                                                    | 31                                                                                                    | 31                                                                                                    | 31                                                                                                    | 31                                                                                                    | 31                                                                                                    |    |
| 2                                                                              | Low temperature curve 2                                                                                                    | 34<br>32                                                                                                    | 34<br>32                                                                                                    | 33<br>32                                                                                                    | 33<br>32                                                                                                    | 33<br>32                                                                                                    | 33<br>32                                                                                       | 33<br>31                                                                                                    | 33<br>31                                                                                                    | 32<br>31                                                                               | 32<br>31                                                                               | 32<br>31                                                                                         | 32<br>31                                                                               | 32<br>30                                                                               | 32<br>30                                                                               | 31<br>30                                                                                                    | 31<br>30                                                                                                    | 31<br>30                                                                                                    | 31<br>30                                                                                                    | 31<br>29                                                                                                    | 31<br>29                                                                                                    |    |
| 2                                                                              | Low temperature curve 2<br>Low temperature curve 3<br>Low temperature curve 4                                                                                                    | 34<br>32<br>31                                                                                                    | 34<br>32<br>31                                                                                                    | 33<br>32<br>31                                                                                                    | 33<br>32<br>31                                                                                                    | 33<br>32<br>31                                                                                                    | 33<br>32<br>31                                                                                 | 33<br>31<br>30                                                                                                    | 33<br>31<br>30                                                                                                    | 32<br>31<br>30                                                                         | 32<br>31<br>30                                                                         | 32<br>31<br>30                                                                                   | 32<br>31<br>30                                                                         | 32<br>30<br>29                                                                         | 32<br>30<br>29                                                                         | 31<br>30<br>29                                                                                                    | 31<br>30<br>29                                                                                                    | 31<br>30<br>29                                                                                                    | 31<br>30<br>29                                                                                                    | 31<br>29<br>28                                                                                                    | 31<br>29<br>28                                                                                                    |    |
| 2<br>3<br>4                                                                    | Low temperature curve 2<br>Low temperature curve 3<br>Low temperature curve 4<br>Low temperature curve 5                                                                                                    | 34<br>32<br>31<br>30                                                                                                    | 34<br>32<br>31<br>30                                                                                                    | 33<br>32<br>31<br>30                                                                                                    | 33<br>32<br>31<br>30                                                                                                    | 33<br>32<br>31<br>30                                                                                                    | 33<br>32<br>31<br>30                                                                           | 33<br>31<br>30<br>29                                                                                                    | 33<br>31<br>30<br>29                                                                                                    | 32<br>31<br>30<br>29                                                                   | 32<br>31<br>30<br>29                                                                   | 32<br>31<br>30<br>29                                                                             | 32<br>31<br>30<br>29                                                                   | 32<br>30<br>29<br>28                                                                   | 32<br>30<br>29<br>28                                                                   | 31<br>30<br>29<br>28                                                                                                    | 31<br>30<br>29<br>28                                                                                                    | 31<br>30<br>29<br>28                                                                                                    | 31<br>30<br>29<br>28                                                                                                    | 31<br>29<br>28<br>27                                                                                                    | 31<br>29<br>28<br>27                                                                                                    |    |
| 2<br>3<br>4<br>5                                                               | Low temperature curve 2<br>Low temperature curve 3<br>Low temperature curve 4<br>Low temperature curve 5<br>Low temperature curve 6                                                                                                    | 34<br>32<br>31<br>30<br>29                                                                                                    | 34<br>32<br>31<br>30<br>29                                                                                                    | 33<br>32<br>31<br>30<br>29                                                                                                    | 33<br>32<br>31<br>30<br>29                                                                                                    | 33<br>32<br>31<br>30<br>29                                                                                                    | 33<br>32<br>31<br>30<br>29                                                                     | 33<br>31<br>30<br>29<br>28                                                                                                    | 33<br>31<br>30<br>29<br>28                                                                                                    | 32<br>31<br>30<br>29<br>28                                                             | 32<br>31<br>30<br>29<br>28                                                             | 32<br>31<br>30<br>29<br>28                                                                       | 32<br>31<br>30<br>29<br>28                                                             | 32<br>30<br>29<br>28<br>27                                                             | 32<br>30<br>29<br>28<br>27                                                             | 31<br>30<br>29<br>28<br>27                                                                                                    | 31<br>30<br>29<br>28<br>27                                                                                                    | 31<br>30<br>29<br>28<br>27                                                                                                    | 31<br>30<br>29<br>28<br>27                                                                                                    | 31<br>29<br>28<br>27<br>26                                                                                                    | 31<br>29<br>28<br>27<br>26                                                                                                    |    |
| 2<br>3<br>4<br>5<br>6                                                          | Low temperature curve 2<br>Low temperature curve 3<br>Low temperature curve 4<br>Low temperature curve 5<br>Low temperature curve 6<br>Low temperature curve 7                                                                                                    | 34<br>32<br>31<br>30<br>29<br>28                                                                                                    | 34<br>32<br>31<br>30<br>29<br>28                                                                                                    | 33<br>32<br>31<br>30<br>29<br>28                                                                                                    | 33<br>32<br>31<br>30<br>29<br>28                                                                                                    | 33<br>32<br>31<br>30<br>29<br>28                                                                                                    | <ul> <li>33</li> <li>32</li> <li>31</li> <li>30</li> <li>29</li> <li>28</li> </ul>             | 33<br>31<br>30<br>29<br>28<br>27                                                                                                    | 33<br>31<br>30<br>29<br>28<br>27                                                                                                    | 32<br>31<br>30<br>29<br>28<br>27                                                       | 32<br>31<br>30<br>29<br>28<br>27                                                       | 32<br>31<br>30<br>29<br>28<br>27                                                                 | 32<br>31<br>30<br>29<br>28<br>27                                                       | 32<br>30<br>29<br>28<br>27<br>26                                                       | 32<br>30<br>29<br>28<br>27<br>26                                                       | 31<br>30<br>29<br>28<br>27<br>26                                                                                                    | 31<br>30<br>29<br>28<br>27<br>26                                                                                                    | 31<br>30<br>29<br>28<br>27<br>26                                                                                                    | 31<br>30<br>29<br>28<br>27<br>26                                                                                                    | <ol> <li>31</li> <li>29</li> <li>28</li> <li>27</li> <li>26</li> <li>25</li> </ol>                                                                                                    | 31<br>29<br>28<br>27<br>26<br>25                                                                                                    |    |
| 2<br>3<br>4<br>5<br>6<br>7                                                     | Low temperature curve 2<br>Low temperature curve 3<br>Low temperature curve 4<br>Low temperature curve 5<br>Low temperature curve 6<br>Low temperature curve 7<br>Low temperature curve 8                                                                                                    | 34<br>32<br>31<br>30<br>29<br>28<br>26                                                                                                    | 34<br>32<br>31<br>30<br>29<br>28<br>26                                                                                                    | 33<br>32<br>31<br>30<br>29<br>28<br>26                                                                                                    | 33<br>32<br>31<br>30<br>29<br>28<br>26                                                                                                    | 33<br>32<br>31<br>30<br>29<br>28<br>26                                                                                                    | <ul> <li>33</li> <li>32</li> <li>31</li> <li>30</li> <li>29</li> <li>28</li> <li>26</li> </ul> | 33<br>31<br>30<br>29<br>28<br>27<br>26                                                                                                    | 33<br>31<br>30<br>29<br>28<br>27<br>25                                                                                                    | 32<br>31<br>30<br>29<br>28<br>27<br>25                                                 | 32<br>31<br>30<br>29<br>28<br>27<br>25                                                 | 32<br>31<br>30<br>29<br>28<br>27<br>25                                                           | 32<br>31<br>30<br>29<br>28<br>27<br>25                                                 | 32<br>30<br>29<br>28<br>27<br>26<br>25                                                 | 32<br>30<br>29<br>28<br>27<br>26<br>25                                                 | 31<br>30<br>29<br>28<br>27<br>26<br>25                                                                                                    | 31<br>30<br>29<br>28<br>27<br>26<br>24                                                                                                    | 31<br>30<br>29<br>28<br>27<br>26<br>24                                                                                                    | 31<br>30<br>29<br>28<br>27<br>26<br>24                                                                                                    | <ol> <li>31</li> <li>29</li> <li>28</li> <li>27</li> <li>26</li> <li>25</li> <li>24</li> </ol>                                                                                                 | 31<br>29<br>28<br>27<br>26<br>25<br>24                                                                                                    |    |
| 2<br>3<br>4<br>5<br>6<br>7<br>8                                                | Low temperature curve 2<br>Low temperature curve 3<br>Low temperature curve 4<br>Low temperature curve 5<br>Low temperature curve 6<br>Low temperature curve 7<br>Low temperature curve 8<br>Low temperature curve 8                                                                                                    | 34<br>32<br>31<br>30<br>29<br>28<br>26                                                                                                    | 34<br>32<br>31<br>29<br>28<br>26                                                                                                    | 33<br>32<br>31<br>30<br>29<br>28<br>26                                                                                                    | 33<br>32<br>31<br>30<br>29<br>28<br>26                                                                                                    | <ol> <li>33</li> <li>32</li> <li>31</li> <li>30</li> <li>29</li> <li>28</li> <li>26</li> </ol>                                                                                     | 33<br>32<br>31<br>30<br>29<br>28<br>26<br>in                                                   | 33<br>31<br>30<br>29<br>28<br>27<br>26<br>tec                                                                                                    | 33<br>31<br>30<br>29<br>28<br>27<br>25<br>nniso                                                                                                    | 32<br>31<br>30<br>29<br>28<br>27<br>25<br>chen                                         | 32<br>31<br>30<br>29<br>28<br>27<br>25<br>Ein:                                         | 32<br>31<br>30<br>29<br>28<br>27<br>25<br>stellu                                                 | 32<br>31<br>30<br>29<br>28<br>27<br>25<br>Junge                                        | 32<br>30<br>29<br>28<br>27<br>26<br>25<br>en be                                        | 30<br>29<br>28<br>27<br>26<br>25<br>estirr                                             | 31<br>30<br>29<br>28<br>27<br>26<br>25<br>mt                                                                                                    | 31<br>30<br>29<br>28<br>27<br>26<br>24                                                                                                    | 31<br>30<br>29<br>28<br>27<br>26<br>24                                                                                                    | 31<br>30<br>29<br>28<br>27<br>26<br>24                                                                                                    | 31<br>29<br>28<br>27<br>26<br>25<br>24                                                                                                    | 31<br>29<br>28<br>27<br>26<br>25<br>24                                                                                                    |    |
| 2<br>3<br>4<br>5<br>6<br>7<br>8<br>9                                           | Low temperature curve 2<br>Low temperature curve 3<br>Low temperature curve 4<br>Low temperature curve 5<br>Low temperature curve 6<br>Low temperature curve 7<br>Low temperature curve 8<br>Low temperature curve 9<br>High temperature curve 1                                                                                                    | 34<br>32<br>31<br>30<br>29<br>28<br>26<br>52                                                                                                    | 34<br>32<br>31<br>30<br>29<br>28<br>26<br>52                                                                                                    | <ol> <li>33</li> <li>32</li> <li>31</li> <li>30</li> <li>29</li> <li>28</li> <li>26</li> <li>52</li> </ol>                                                                                     | 33<br>32<br>31<br>30<br>29<br>28<br>26<br>52                                                                                                    | 33<br>32<br>31<br>30<br>29<br>28<br>26<br>52                                                                                                    | 33<br>32<br>31<br>30<br>29<br>28<br>26<br>in<br>52                                             | 33<br>31<br>30<br>29<br>28<br>27<br>26<br>tecl<br>52                                                                                                    | 33<br>31<br>30<br>29<br>28<br>27<br>25<br>100051                                                                                                    | 32<br>31<br>30<br>29<br>28<br>27<br>25<br>chen<br>51                                   | 32<br>31<br>30<br>29<br>28<br>27<br>25<br>Ein:<br>51                                   | 32<br>31<br>30<br>29<br>28<br>27<br>25<br>stellu<br>51                                           | 32<br>31<br>30<br>29<br>28<br>27<br>25<br>Junge<br>51                                  | 32<br>30<br>29<br>28<br>27<br>26<br>25<br>en be<br>51                                  | 30<br>29<br>28<br>27<br>26<br>25<br>estim<br>51                                        | 31<br>30<br>29<br>28<br>27<br>26<br>25<br>mt<br>51                                                                                                    | 31<br>30<br>29<br>28<br>27<br>26<br>24<br>50                                                                                                    | 31<br>30<br>29<br>28<br>27<br>26<br>24<br>50                                                                                                    | <ol> <li>31</li> <li>30</li> <li>29</li> <li>28</li> <li>27</li> <li>26</li> <li>24</li> <li>50</li> </ol>                                                                         | <ol> <li>31</li> <li>29</li> <li>28</li> <li>27</li> <li>26</li> <li>25</li> <li>24</li> <li>50</li> </ol>                                                                                     | 31<br>29<br>28<br>27<br>26<br>25<br>24<br>50                                                                                                    |    |
| 2<br>3<br>4<br>5<br>6<br>7<br>8<br>9<br>10                                     | Low temperature curve 2<br>Low temperature curve 3<br>Low temperature curve 4<br>Low temperature curve 5<br>Low temperature curve 6<br>Low temperature curve 7<br>Low temperature curve 8<br>Low temperature curve 9<br>High temperature curve 1<br>High temperature curve 1                                                                                                    | <ol> <li>34</li> <li>32</li> <li>31</li> <li>30</li> <li>29</li> <li>28</li> <li>26</li> <li>52</li> <li>50</li> </ol>                                                                   | 34<br>32<br>31<br>30<br>29<br>28<br>26<br>52<br>52<br>50                                                                                                    | <ol> <li>33</li> <li>32</li> <li>31</li> <li>30</li> <li>29</li> <li>28</li> <li>26</li> <li>52</li> <li>50</li> </ol>                                                                         | 33<br>32<br>31<br>30<br>29<br>28<br>26<br>52<br>52<br>50                                                                                                    | <ol> <li>33</li> <li>32</li> <li>31</li> <li>30</li> <li>29</li> <li>28</li> <li>26</li> <li>52</li> <li>50</li> </ol>                                                             | 33<br>32<br>31<br>30<br>29<br>28<br>26<br>in<br>52<br>50                                       | 33<br>31<br>29<br>28<br>27<br>26<br>tecl<br>52<br>50                                                                                                    | 33<br>31<br>30<br>29<br>28<br>27<br>25<br>1<br>1<br>1<br>51<br>49                                                                                                    | 32<br>31<br>30<br>29<br>28<br>27<br>25<br>chen<br>51<br>49                             | 32<br>31<br>30<br>29<br>28<br>27<br>25<br>Ein:<br>51<br>49                             | 32<br>31<br>30<br>29<br>28<br>27<br>25<br>stellu<br>51<br>49                                     | 32<br>31<br>30<br>29<br>28<br>27<br>25<br>10<br>51<br>49                               | 32<br>30<br>29<br>28<br>27<br>26<br>25<br>51<br>49                                     | 32<br>30<br>29<br>28<br>27<br>26<br>25<br>estim<br>51<br>49                            | 31<br>30<br>29<br>28<br>27<br>26<br>25<br>mt<br>51<br>49                                                                                                    | 31<br>30<br>29<br>28<br>27<br>26<br>24<br>50<br>48                                                                                                    | 31<br>30<br>29<br>28<br>27<br>26<br>24<br>50<br>48                                                                                                    | <ol> <li>31</li> <li>30</li> <li>29</li> <li>28</li> <li>27</li> <li>26</li> <li>24</li> <li>50</li> <li>48</li> </ol>                                                             | 31<br>29<br>28<br>27<br>26<br>25<br>24<br>50<br>48                                                                                                    | 31<br>29<br>28<br>27<br>26<br>25<br>24<br>50<br>48                                                                                                    |    |
| 2<br>3<br>4<br>5<br>6<br>7<br>8<br>9<br>10<br>11                               | Low temperature curve 2<br>Low temperature curve 3<br>Low temperature curve 4<br>Low temperature curve 5<br>Low temperature curve 6<br>Low temperature curve 7<br>Low temperature curve 8<br>Low temperature curve 9<br>High temperature curve 1<br>High temperature curve 2<br>High temperature curve 2                                                                                                    | 34<br>32<br>31<br>30<br>29<br>28<br>26<br>52<br>50<br>49                                                                                                    | 34<br>32<br>31<br>30<br>29<br>28<br>26<br>52<br>50<br>49                                                                                                    | <ul> <li>33</li> <li>32</li> <li>31</li> <li>30</li> <li>29</li> <li>28</li> <li>26</li> <li>52</li> <li>50</li> <li>49</li> </ul>                                                             | <ol> <li>33</li> <li>32</li> <li>31</li> <li>30</li> <li>29</li> <li>28</li> <li>26</li> <li>52</li> <li>50</li> <li>49</li> </ol>                                                 | <ol> <li>33</li> <li>32</li> <li>31</li> <li>30</li> <li>29</li> <li>28</li> <li>26</li> <li>52</li> <li>50</li> <li>49</li> </ol>                                                 | 33<br>32<br>31<br>30<br>29<br>28<br>26<br>in<br>52<br>50<br>49                                 | 33<br>31<br>29<br>28<br>27<br>26<br>tecl<br>52<br>50<br>49                                                                                                    | 33<br>31<br>30<br>29<br>28<br>27<br>25<br>51<br>49<br>48                                                                                                    | 32<br>31<br>30<br>29<br>28<br>27<br>25<br>chen<br>51<br>49<br>48                       | 32<br>31<br>30<br>29<br>28<br>27<br>25<br>Ein:<br>51<br>49<br>48                       | 32<br>31<br>30<br>29<br>28<br>27<br>25<br>stell<br>51<br>49<br>48                                | 32<br>31<br>30<br>29<br>28<br>27<br>25<br>25<br>51<br>49<br>48                         | 32<br>30<br>29<br>28<br>27<br>26<br>25<br>51<br>49<br>48                               | 32<br>30<br>29<br>28<br>27<br>26<br>25<br>25<br>51<br>49<br>48                         | 31<br>30<br>29<br>28<br>27<br>26<br>25<br>11<br>49<br>48                                                                                                    | 31<br>30<br>29<br>28<br>27<br>26<br>24<br>50<br>48<br>47                                                                                                    | 31<br>30<br>29<br>28<br>27<br>26<br>24<br>50<br>48<br>47                                                                                                    | <ol> <li>31</li> <li>30</li> <li>29</li> <li>28</li> <li>27</li> <li>26</li> <li>24</li> <li>50</li> <li>48</li> <li>47</li> </ol>                                                 | 31<br>29<br>28<br>27<br>26<br>25<br>24<br>50<br>48<br>47                                                                                                    | 31<br>29<br>28<br>27<br>26<br>25<br>24<br>50<br>48<br>47                                                                                                    |    |
| 2<br>3<br>4<br>5<br>6<br>7<br>8<br>9<br>10<br>11<br>12                         | Low temperature curve 2<br>Low temperature curve 3<br>Low temperature curve 4<br>Low temperature curve 5<br>Low temperature curve 7<br>Low temperature curve 7<br>Low temperature curve 8<br>Low temperature curve 9<br>High temperature curve 1<br>High temperature curve 3<br>High temperature curve 3<br>High temperature curve 3                                                                                                    | 34<br>32<br>31<br>30<br>29<br>28<br>26<br>52<br>50<br>49<br>47                                                                                                    | 34<br>32<br>31<br>30<br>29<br>28<br>26<br>52<br>50<br>49<br>47                                                                                                    | <ol> <li>33</li> <li>32</li> <li>31</li> <li>30</li> <li>29</li> <li>28</li> <li>26</li> <li>52</li> <li>50</li> <li>49</li> <li>47</li> </ol>                                                 | 33<br>32<br>31<br>30<br>29<br>28<br>26<br>52<br>50<br>49<br>47                                                                                                    | <ol> <li>33</li> <li>32</li> <li>31</li> <li>30</li> <li>29</li> <li>28</li> <li>26</li> <li>52</li> <li>50</li> <li>49</li> <li>47</li> </ol>                                     | 33<br>32<br>31<br>30<br>29<br>28<br>26<br>in<br>52<br>50<br>49<br>47                           | 33<br>31<br>30<br>29<br>28<br>27<br>26<br>tec<br>52<br>50<br>49<br>47                                                                                                    | 33<br>31<br>30<br>29<br>28<br>27<br>25<br>51<br>49<br>48<br>48                                                                                                    | 32<br>31<br>30<br>29<br>28<br>27<br>25<br>chen<br>51<br>49<br>48<br>48                 | 32<br>31<br>30<br>29<br>28<br>27<br>25<br>Ein:<br>51<br>49<br>48<br>48                 | 32<br>31<br>30<br>29<br>28<br>27<br>25<br>stellu<br>51<br>49<br>48<br>46                         | 32<br>31<br>30<br>29<br>28<br>27<br>25<br>31<br>49<br>48<br>48<br>46                   | 32<br>30<br>29<br>28<br>27<br>26<br>25<br>51<br>49<br>48<br>48<br>46                   | 32<br>30<br>29<br>28<br>27<br>26<br>25<br>51<br>49<br>48<br>48<br>46                   | 31<br>30<br>29<br>28<br>27<br>26<br>25<br>mt<br>51<br>49<br>48<br>48                                                                                                    | 31<br>30<br>29<br>28<br>27<br>26<br>24<br>24<br>50<br>48<br>47<br>45                                                                                                    | <ol> <li>31</li> <li>30</li> <li>29</li> <li>28</li> <li>27</li> <li>26</li> <li>24</li> <li>50</li> <li>48</li> <li>47</li> <li>45</li> </ol>                                                 | <ol> <li>31</li> <li>30</li> <li>29</li> <li>28</li> <li>27</li> <li>26</li> <li>24</li> <li>50</li> <li>48</li> <li>47</li> <li>45</li> </ol>                                     | 31<br>29<br>28<br>27<br>26<br>25<br>24<br>50<br>48<br>47<br>45                                                                                                    | 31<br>29<br>28<br>27<br>26<br>25<br>24<br>50<br>48<br>47<br>45                                                                                                    |    |
| 2<br>3<br>4<br>5<br>6<br>7<br>8<br>9<br>10<br>11<br>12<br>13                   | Low temperature curve 2<br>Low temperature curve 3<br>Low temperature curve 4<br>Low temperature curve 5<br>Low temperature curve 7<br>Low temperature curve 8<br>Low temperature curve 9<br>High temperature curve 9<br>High temperature curve 1<br>High temperature curve 3<br>High temperature curve 3<br>High temperature curve 4<br>High temperature curve 4                                                                                                    | 34<br>32<br>31<br>30<br>29<br>28<br>26<br>52<br>50<br>49<br>49<br>47<br>45                                                                                                    | 34<br>32<br>31<br>29<br>28<br>26<br>52<br>50<br>49<br>47<br>45                                                                                                    | <ol> <li>33</li> <li>32</li> <li>31</li> <li>30</li> <li>29</li> <li>28</li> <li>26</li> <li>52</li> <li>50</li> <li>49</li> <li>47</li> <li>45</li> </ol>                                     | <ol> <li>33</li> <li>32</li> <li>31</li> <li>30</li> <li>29</li> <li>28</li> <li>26</li> <li>52</li> <li>50</li> <li>49</li> <li>47</li> <li>45</li> </ol>                         | <ol> <li>33</li> <li>32</li> <li>31</li> <li>30</li> <li>29</li> <li>28</li> <li>26</li> <li>52</li> <li>50</li> <li>49</li> <li>47</li> <li>45</li> </ol>                         | 33<br>32<br>31<br>30<br>29<br>28<br>26<br>in<br>52<br>50<br>49<br>47<br>45                     | 33<br>31<br>30<br>29<br>28<br>27<br>26<br>tecl<br>52<br>50<br>49<br>47<br>45                                                                                                    | 33<br>31<br>30<br>29<br>28<br>27<br>25<br>51<br>49<br>48<br>46<br>44                                                                                                    | 32<br>31<br>30<br>29<br>28<br>27<br>25<br>51<br>49<br>48<br>46<br>44                   | 32<br>31<br>30<br>29<br>28<br>27<br>25<br>Ein:<br>51<br>49<br>48<br>46<br>44           | 32<br>31<br>30<br>29<br>28<br>27<br>25<br>51<br>49<br>48<br>46<br>44                             | 32<br>31<br>30<br>29<br>28<br>27<br>25<br>51<br>49<br>48<br>46<br>44                   | 32<br>30<br>29<br>28<br>27<br>26<br>25<br>51<br>49<br>48<br>46<br>44                   | 32<br>30<br>29<br>28<br>27<br>26<br>25<br>51<br>49<br>48<br>46<br>44                   | 31<br>30<br>29<br>28<br>27<br>26<br>25<br>51<br>49<br>48<br>46<br>44                                                                                                    | 31<br>30<br>29<br>28<br>27<br>26<br>24<br>50<br>48<br>47<br>45<br>43                                                                                                    | <ol> <li>31</li> <li>30</li> <li>29</li> <li>28</li> <li>27</li> <li>26</li> <li>24</li> <li>50</li> <li>48</li> <li>47</li> <li>45</li> <li>43</li> </ol>                                     | 31<br>30<br>29<br>28<br>27<br>26<br>24<br>50<br>48<br>47<br>45<br>43                                                                                                    | 31<br>29<br>28<br>27<br>26<br>25<br>24<br>50<br>48<br>47<br>45<br>43                                                                                                    | <ol> <li>31</li> <li>29</li> <li>28</li> <li>27</li> <li>26</li> <li>25</li> <li>24</li> <li>50</li> <li>48</li> <li>47</li> <li>45</li> <li>43</li> </ol>                                     |    |
| 2<br>3<br>4<br>5<br>6<br>7<br>8<br>9<br>10<br>11<br>12<br>13<br>14             | Low temperature curve 2<br>Low temperature curve 3<br>Low temperature curve 4<br>Low temperature curve 5<br>Low temperature curve 6<br>Low temperature curve 7<br>Low temperature curve 9<br>High temperature curve 9<br>High temperature curve 2<br>High temperature curve 3<br>High temperature curve 3<br>High temperature curve 4<br>High temperature curve 4<br>High temperature curve 5<br>High temperature curve 5                                                                                    | 34<br>32<br>31<br>30<br>29<br>28<br>26<br>52<br>50<br>49<br>47<br>45<br>42                                                                                                    | 34<br>32<br>31<br>30<br>29<br>28<br>26<br>52<br>50<br>49<br>47<br>45<br>42                                                                                                    | <ol> <li>33</li> <li>32</li> <li>31</li> <li>30</li> <li>29</li> <li>28</li> <li>26</li> <li>52</li> <li>50</li> <li>49</li> <li>47</li> <li>45</li> <li>42</li> </ol>                         | <ol> <li>33</li> <li>32</li> <li>31</li> <li>30</li> <li>29</li> <li>28</li> <li>26</li> <li>52</li> <li>50</li> <li>49</li> <li>47</li> <li>45</li> <li>42</li> </ol>             | <ol> <li>33</li> <li>32</li> <li>31</li> <li>30</li> <li>29</li> <li>28</li> <li>26</li> <li>52</li> <li>50</li> <li>49</li> <li>47</li> <li>45</li> <li>42</li> </ol>             | 33<br>32<br>31<br>30<br>29<br>28<br>26<br>in<br>52<br>50<br>49<br>47<br>45<br>42               | 33<br>31<br>30<br>29<br>28<br>27<br>26<br>tecl<br>52<br>50<br>49<br>47<br>45<br>42                                                                                                    | <ul> <li>33</li> <li>31</li> <li>30</li> <li>29</li> <li>28</li> <li>27</li> <li>25</li> <li>51</li> <li>49</li> <li>48</li> <li>46</li> <li>44</li> <li>41</li> </ul>                         | 32<br>31<br>30<br>29<br>28<br>27<br>25<br>chen<br>51<br>49<br>48<br>46<br>44<br>41     | 32<br>31<br>30<br>29<br>28<br>27<br>25<br>51<br>49<br>48<br>48<br>46<br>44             | 32<br>31<br>30<br>29<br>28<br>27<br>25<br>stellu<br>49<br>48<br>46<br>44<br>41                   | 32<br>31<br>30<br>29<br>28<br>27<br>25<br>51<br>49<br>48<br>46<br>44<br>41             | 32<br>30<br>29<br>28<br>27<br>26<br>25<br>51<br>49<br>48<br>48<br>46<br>44<br>41       | 32<br>30<br>29<br>28<br>27<br>26<br>25<br>51<br>49<br>48<br>46<br>44<br>41             | 31<br>30<br>29<br>28<br>27<br>26<br>25<br>25<br>51<br>49<br>48<br>48<br>46<br>44<br>41                                                                                                    | <ul> <li>31</li> <li>30</li> <li>29</li> <li>28</li> <li>27</li> <li>26</li> <li>24</li> <li>50</li> <li>48</li> <li>47</li> <li>45</li> <li>43</li> <li>40</li> </ul>                         | <ul> <li>31</li> <li>30</li> <li>29</li> <li>28</li> <li>27</li> <li>26</li> <li>24</li> <li>50</li> <li>48</li> <li>47</li> <li>45</li> <li>43</li> <li>40</li> </ul>                         | <ol> <li>31</li> <li>30</li> <li>29</li> <li>28</li> <li>27</li> <li>26</li> <li>24</li> <li>24</li> <li>50</li> <li>48</li> <li>47</li> <li>45</li> <li>43</li> <li>40</li> </ol> | <ol> <li>31</li> <li>29</li> <li>28</li> <li>27</li> <li>26</li> <li>25</li> <li>24</li> <li>50</li> <li>48</li> <li>47</li> <li>45</li> <li>43</li> <li>40</li> </ol>                         | <ol> <li>31</li> <li>29</li> <li>28</li> <li>27</li> <li>26</li> <li>25</li> <li>24</li> <li>50</li> <li>48</li> <li>47</li> <li>45</li> <li>43</li> <li>40</li> </ol>                         |    |
| 2<br>3<br>4<br>5<br>6<br>7<br>8<br>9<br>10<br>11<br>12<br>13<br>14<br>15       | Low temperature curve 2<br>Low temperature curve 3<br>Low temperature curve 4<br>Low temperature curve 5<br>Low temperature curve 7<br>Low temperature curve 7<br>Low temperature curve 8<br>Low temperature curve 9<br>High temperature curve 9<br>High temperature curve 2<br>High temperature curve 3<br>High temperature curve 3<br>High temperature curve 4<br>High temperature curve 5<br>High temperature curve 6<br>High temperature curve 7                                                         | 34           32           31           30           29           28           26           52           50           49           47           45           42           40              | <ol> <li>34</li> <li>32</li> <li>31</li> <li>30</li> <li>29</li> <li>28</li> <li>26</li> <li>52</li> <li>50</li> <li>49</li> <li>47</li> <li>45</li> <li>42</li> <li>40</li> </ol> | <ol> <li>33</li> <li>32</li> <li>31</li> <li>30</li> <li>29</li> <li>28</li> <li>26</li> <li>52</li> <li>50</li> <li>49</li> <li>47</li> <li>45</li> <li>42</li> <li>40</li> </ol>             | <ol> <li>33</li> <li>32</li> <li>31</li> <li>30</li> <li>29</li> <li>28</li> <li>26</li> <li>52</li> <li>50</li> <li>49</li> <li>47</li> <li>45</li> <li>42</li> <li>40</li> </ol> | <ol> <li>33</li> <li>32</li> <li>31</li> <li>30</li> <li>29</li> <li>28</li> <li>26</li> <li>52</li> <li>50</li> <li>49</li> <li>47</li> <li>45</li> <li>42</li> <li>40</li> </ol> | 33<br>32<br>31<br>30<br>29<br>28<br>28<br>26<br>in<br>52<br>50<br>49<br>47<br>45<br>42<br>40   | 33<br>31<br>29<br>28<br>27<br>26<br>tecl<br>52<br>50<br>49<br>47<br>45<br>42<br>40                                                                                                    | <ul> <li>33</li> <li>31</li> <li>30</li> <li>29</li> <li>28</li> <li>27</li> <li>25</li> <li>51</li> <li>49</li> <li>48</li> <li>46</li> <li>44</li> <li>41</li> <li>39</li> </ul>             | 32<br>31<br>30<br>29<br>28<br>27<br>25<br>51<br>49<br>48<br>46<br>44<br>41<br>39       | 32<br>31<br>30<br>29<br>28<br>27<br>25<br>51<br>49<br>48<br>46<br>44<br>41<br>39       | 32<br>31<br>30<br>29<br>28<br>27<br>25<br>51<br>49<br>48<br>46<br>44<br>41<br>39                 | 32<br>31<br>30<br>29<br>28<br>27<br>25<br>51<br>49<br>48<br>46<br>44<br>41<br>39       | 32<br>30<br>29<br>28<br>27<br>26<br>25<br>51<br>49<br>48<br>46<br>44<br>41<br>39       | 32<br>30<br>29<br>28<br>27<br>26<br>25<br>51<br>49<br>48<br>46<br>44<br>41<br>39       | <ol> <li>31</li> <li>30</li> <li>29</li> <li>28</li> <li>27</li> <li>26</li> <li>25</li> <li>27</li> <li>26</li> <li>25</li> <li>31</li> <li>49</li> <li>48</li> <li>46</li> <li>44</li> <li>41</li> <li>39</li> </ol> | 31           30           29           28           27           26           24           50           48           47           45           43           40           38                    | <ul> <li>31</li> <li>30</li> <li>29</li> <li>28</li> <li>27</li> <li>26</li> <li>24</li> <li>50</li> <li>48</li> <li>47</li> <li>45</li> <li>43</li> <li>40</li> <li>38</li> </ul>             | <ol> <li>31</li> <li>30</li> <li>29</li> <li>28</li> <li>27</li> <li>26</li> <li>24</li> <li>50</li> <li>48</li> <li>47</li> <li>45</li> <li>43</li> <li>40</li> <li>38</li> </ol> | 31<br>29<br>28<br>27<br>26<br>25<br>24<br>50<br>48<br>47<br>45<br>43<br>40<br>38                                                                                                    | <ol> <li>31</li> <li>29</li> <li>28</li> <li>27</li> <li>26</li> <li>25</li> <li>24</li> <li>50</li> <li>48</li> <li>47</li> <li>45</li> <li>43</li> <li>40</li> <li>38</li> </ol>             |    |
| 2<br>3<br>4<br>5<br>6<br>7<br>8<br>9<br>10<br>11<br>12<br>13<br>14<br>15<br>16 | Low temperature curve 2<br>Low temperature curve 3<br>Low temperature curve 4<br>Low temperature curve 5<br>Low temperature curve 7<br>Low temperature curve 7<br>Low temperature curve 8<br>Low temperature curve 9<br>High temperature curve 9<br>High temperature curve 2<br>High temperature curve 2<br>High temperature curve 3<br>High temperature curve 5<br>High temperature curve 6<br>High temperature curve 7<br>High temperature curve 7<br>High temperature curve 7<br>High temperature curve 7 | 34           32           31           30           29           28           26           52           50           49           47           45           42           40           37 | 34<br>32<br>31<br>30<br>29<br>28<br>26<br>52<br>50<br>49<br>47<br>45<br>42<br>40<br>37                                                                                             | <ol> <li>33</li> <li>32</li> <li>31</li> <li>30</li> <li>29</li> <li>28</li> <li>26</li> <li>52</li> <li>50</li> <li>49</li> <li>47</li> <li>45</li> <li>42</li> <li>40</li> <li>37</li> </ol> | <ol> <li>33</li> <li>32</li> <li>31</li> <li>30</li> <li>29</li> <li>28</li> <li>26</li> <li>50</li> <li>49</li> <li>47</li> <li>45</li> <li>42</li> <li>40</li> <li>37</li> </ol> | <ol> <li>33</li> <li>32</li> <li>31</li> <li>30</li> <li>29</li> <li>28</li> <li>26</li> <li>50</li> <li>49</li> <li>47</li> <li>45</li> <li>42</li> <li>40</li> <li>37</li> </ol> | 33<br>32<br>31<br>30<br>29<br>28<br>26<br>50<br>49<br>47<br>45<br>42<br>40<br>37               | <ul> <li>33</li> <li>31</li> <li>30</li> <li>29</li> <li>28</li> <li>27</li> <li>26</li> <li>tecl</li> <li>52</li> <li>50</li> <li>49</li> <li>47</li> <li>45</li> <li>42</li> <li>40</li> <li>37</li> </ul> | <ul> <li>33</li> <li>31</li> <li>30</li> <li>29</li> <li>28</li> <li>27</li> <li>25</li> <li>51</li> <li>49</li> <li>48</li> <li>46</li> <li>44</li> <li>41</li> <li>39</li> <li>36</li> </ul> | 32<br>31<br>30<br>29<br>28<br>27<br>25<br>51<br>49<br>48<br>46<br>44<br>41<br>39<br>36 | 32<br>31<br>30<br>29<br>28<br>27<br>25<br>51<br>49<br>48<br>46<br>44<br>41<br>39<br>36 | 32<br>31<br>30<br>29<br>28<br>27<br>25<br>stellu<br>51<br>49<br>48<br>46<br>44<br>41<br>39<br>36 | 32<br>31<br>30<br>29<br>28<br>27<br>25<br>51<br>49<br>48<br>46<br>44<br>41<br>39<br>36 | 32<br>30<br>29<br>28<br>27<br>26<br>25<br>51<br>49<br>48<br>46<br>44<br>41<br>39<br>36 | 32<br>30<br>29<br>28<br>27<br>26<br>25<br>51<br>49<br>48<br>46<br>44<br>41<br>39<br>36 | 31<br>30<br>29<br>28<br>27<br>26<br>25<br>40<br>41<br>49<br>48<br>46<br>44<br>41<br>39<br>36                                                                                                    | <ol> <li>31</li> <li>30</li> <li>29</li> <li>28</li> <li>27</li> <li>26</li> <li>24</li> <li>50</li> <li>48</li> <li>47</li> <li>45</li> <li>43</li> <li>40</li> <li>38</li> <li>35</li> </ol> | <ul> <li>31</li> <li>30</li> <li>29</li> <li>28</li> <li>27</li> <li>26</li> <li>24</li> <li>50</li> <li>48</li> <li>47</li> <li>45</li> <li>43</li> <li>40</li> <li>38</li> <li>35</li> </ul> | 31<br>30<br>29<br>28<br>27<br>26<br>24<br>24<br>50<br>48<br>47<br>45<br>43<br>40<br>38<br>35                                                                                       | <ul> <li>31</li> <li>29</li> <li>28</li> <li>27</li> <li>26</li> <li>25</li> <li>24</li> <li>50</li> <li>48</li> <li>47</li> <li>45</li> <li>43</li> <li>40</li> <li>38</li> <li>35</li> </ul> | <ol> <li>31</li> <li>29</li> <li>28</li> <li>27</li> <li>26</li> <li>25</li> <li>24</li> <li>50</li> <li>48</li> <li>47</li> <li>45</li> <li>43</li> <li>40</li> <li>38</li> <li>35</li> </ol> |    |

# 4. Einstellung der DHW-Zone

| DHW SETTING           | 1/1  |
|-----------------------|------|
| 1.HOT_WATER           | OFF  |
| 2.USE SETTING TEMP    | 35Ĉ  |
| 3.STERILIZATION TIMER |      |
| 4.FORCE HOT WATER     | OFF  |
| 5.FORCE OPEN T HEAT   | OFF  |
| 6.DHW PUMP TIMER      |      |
| 0K                    | BACK |

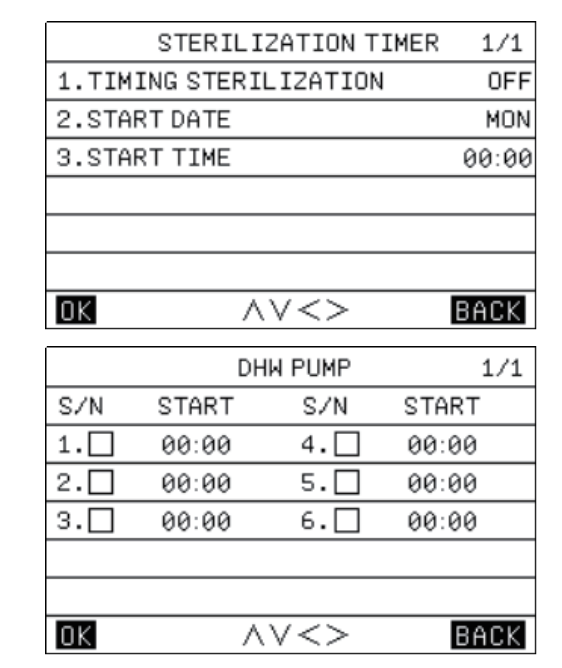

Die Einstellung der DHW-Zone umfasst hauptsächlich die Einstellung der DHW-Funktion (Ein/Aus) und die Einstellung der DHW-Temperatur sowie einige spezifische Funktionen (Sterilisation, erzwungene Wasserheizung, elektrische Wasserbehälterheizung) im DHW-Modus. Sie können den Eintritt oder Austritt aus der Einstellung auswählen, indem Sie die [<]- oder [>]-Taste oder die [OK]-Taste drücken, und dann die Parameter durch Drücken der [^]- oder [^]-Taste einstellen und die Einstellungsergebnisse durch Drücken der [OK]-Taste speichern.

## 5. Funktionssperre

Die Kindersicherung dient dazu, zu verhindern, dass Kinder falsche Bedienungen vornehmen. Die Moduseinstellung und Temperaturanpassung können durch die Kindersicherung gesperrt oder entsperrt werden. Nachdem Sie die Benutzeroberfläche "MENU-FUNKTIONSSPERRE" betreten haben, wird der folgende Inhalt angezeigt:

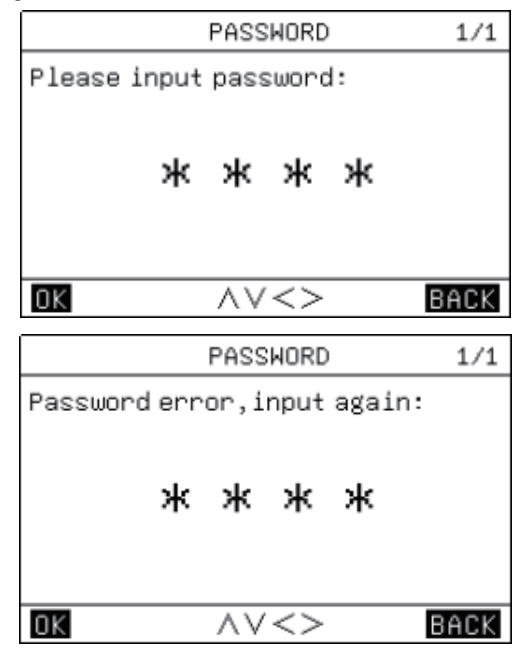

Nach Eingabe des aktuellen Passworts "2345" wird die folgende Seite angezeigt:

| FUNCTION LOCK           | 1/1    |
|-------------------------|--------|
| 1.COOL/HEAT SET TEMP    | UNLOCK |
| 2.COOL/HEAT ON/OFF      | UNLOCK |
| 3.COOL/HEAT MODE SWITCH | UNLOCK |
| 4.DHW SET TEMP          | UNLOCK |
| 5.DHW POWERED ON/OFF    | UNLOCK |
|                         |        |
| <u>ok</u> ~~<>          | BACK   |

Sie können die Tasten [ $\checkmark$ ], [ $\land$ ], [ $\land$ ], [ $\rbrace$ ] und [OK] verwenden, um die Einstellung auf "SPERREN" oder "ENTSPERREN" zu ändern.

• Wenn [COOL HEAT SET TEMP] gesperrt ist, kann es nicht eingestellt werden.

| Heat or cool temp adjust |   |
|--------------------------|---|
| function is locked,      |   |
| confirmunlock?           |   |
| OK BACK                  |   |
|                          | _ |

• Wenn [COOL HEAT ON/OFF] gesperrt ist, kann es nicht eingestellt werden.

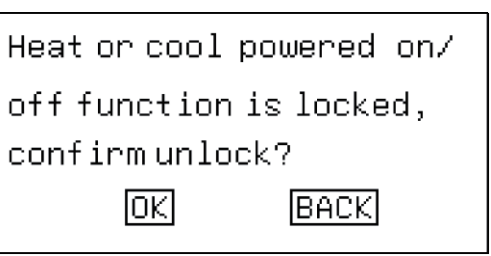

• Wenn die Funktion [COOL/HEAT MODE SWITCH] gesperrt ist, kann sie nicht eingestellt werden.

| Heat or cool mode switch |
|--------------------------|
| function is locked ,     |
| confirmunlock?           |
| OK BACK                  |

 Wenn [DHW SET TEMP] gesperrt ist, kann es nicht eingestellt werden.

| DHW adjust temp function |
|--------------------------|
| is locked ,              |
| confirmunlock?           |
| OK BACK                  |

• Wenn die Funktion [DHW POWERED ON/OFF] gesperrt ist, kann sie nicht eingestellt werden.

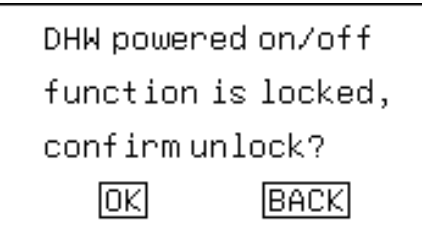

### 6. Optionen

| C              | PTION                          | 1/2  |
|----------------|--------------------------------|------|
| 1.SILENT MODE  |                                |      |
| 2.HOLIDAY AWAY | /                              |      |
| 3.HOLIDAY HOME |                                |      |
| 4.FORCE AHS    |                                | OFF  |
| 5.ECO MODE     |                                |      |
| 6.FLOOR HEATIN | IG DRY UP                      | OFF  |
|                | $\langle \vee \langle \rangle$ | BACK |
| 7.FLOOR HEATIN | IG PREHEAT                     | OFF  |

#### 6.1. Stummschaltungsfunktion

|             | SILENT MODE     | 1/1         |
|-------------|-----------------|-------------|
| 1.CURRENT S | STATE           | OFF         |
| 2.SILENT L  | EVEL            | Level 1     |
| 3.SILENT T  | IMER 1          | OFF         |
| 4.TIME PER  | IOD 1           | 00:00-00:00 |
| 5.SILENT T  | IMER 2          | OFF         |
| 6.TIME PER  | IOD 2           | 00:00-00:00 |
| OK          | $\land \lor <>$ | BACK        |

Die Stummschaltungsfunktion ist in zwei Stufen unterteilt, wobei eine höhere Stufe eine bessere Stummschaltung bewirkt. Wenn [CURRENT STATE] auf ON gestellt ist und Silent Timer 1 & 2 auf OFF stehen, wird die Stummschaltungsfunktion standardmäßig die ganze Zeit verwendet. Wenn ein Timer aktiviert ist, wird die Stummschaltungsfunktion gemäß dem eingestellten Zeitraum aktiviert.

### 6.2. Einstellung des Urlaubsmodus

| HOLID           | AY AWAY      | 1/1   |
|-----------------|--------------|-------|
| 1.CURRENT STATE |              | OFF   |
| 2.DATE          | 00.00.00-00. | 00.00 |
| 3.HEAT          |              | OFF   |
| 4.DHW           |              | OFF   |
| 5.STERILIZATION | OF DHW       | OFF   |
|                 |              |       |
| OK AV           | /<>          | BACK  |

Wenn Sie beabsichtigen, Ihr Zuhause im Urlaub zu verlassen, können Sie den Urlaubsmodus nutzen, um Energie zu sparen und Frost zu verhindern. Sie können folgende Einstellungen vornehmen:

- 1). Urlaubsmodus ein/aus;
- 2). Startdatum des Urlaubs;
- 3). Enddatum des Urlaubs;
- HEAT-Modus ein/aus;
- 5). Wasserheizmodus ein/aus;
- 6). Timed-Sterilisationsfunktion ein/aus.

Hinweis 1: Der Urlaub-ohne-Zuhause-Modus und der Urlaub-zu-Hause-Modus schließen sich gegenseitig aus und können nicht gleichzeitig ausgeführt werden. Der Urlaub-ohne-Zuhause-Modus hat Vorrang vor dem Urlaub-zu-Hause-Modus;

Hinweis 2: Bevor der Urlaub-ohne-Zuhause-Modus betreten wird, kann, wenn das Gerät die zeitgesteuerte Sterilisationsfunktion aktiviert hat, der Urlaub-ohne-Zuhause-Modus nicht betreten werden, bis der zeitgesteuerte Sterilisationsprozess abgeschlossen ist.

Sie können den Eintritt oder Austritt aus der Einstellung auswählen, indem Sie die [ $\langle$ ]- oder [ $\rangle$ ]-Taste oder die [OK]-Taste drücken, und dann die Parameter durch Drücken der [ $\wedge$ ]- $\sim$ oder [ $\sim$ ]-Taste einstellen und die Einstellungsergebnisse durch Drücken der [OK]-Taste speichern.

#### 6.3. Einstellung des Urlaubsheimmodus

Wenn Sie beabsichtigen, zu Hause Urlaub zu machen, können Sie den Urlaubsheimmodus verwenden und einen täglichen Timer für Urlaubsheim einstellen, um Energie zu sparen und Frost zu verhindern. Außerdem können Sie den täglichen Timer von früheren täglichen oder wöchentlichen Timern unterscheiden, um die zuvor eingestellten täglichen oder wöchentlichen Timer nicht zu ändern. Sie können folgende Einstellungen vornehmen:

- 1). Urlaubsheimmodus ein/aus;
- 2). Startdatum des Urlaubsheims;
- 3). Enddatum des Urlaubsheims;
- 4). Täglicher Timer des Urlaubsheims.

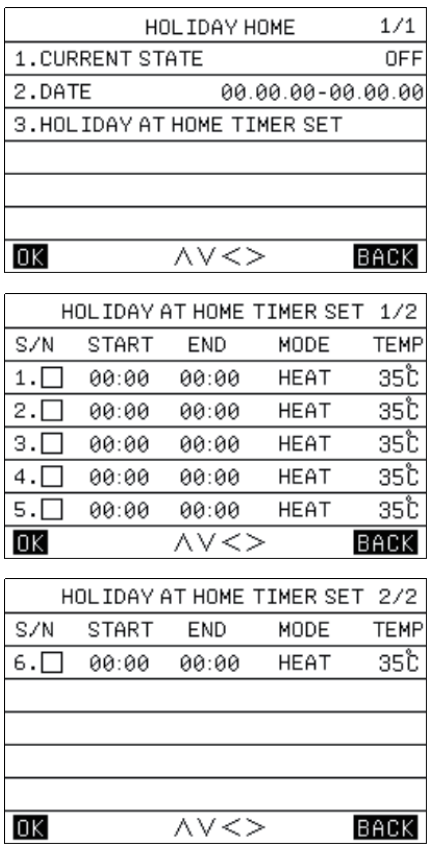

Hinweis 1: Der Urlaub-ohne-Zuhause-Modus und der Urlaub-zu-Hause-Modus schließen sich gegenseitig aus und können nicht gleichzeitig ausgeführt werden. Der Urlaub-ohne-Zuhause-Modus hat Vorrang vor dem Urlaub-zu-Hause-Modus;

Hinweis 2: Bevor der Urlaub-zu-Hause-Modus betreten wird, kann, wenn das Gerät die zeitgesteuerte Sterilisationsfunktion aktiviert hat, der Urlaub-zu-Hause-Modus nicht betreten werden, bis der zeitgesteuerte Sterilisationsprozess abgeschlossen ist.

Sie können den Eintritt oder Austritt aus der Einstellung auswählen, indem Sie die [ $\langle$ ]- oder [ $\rangle$ ]-Taste oder die [OK]-Taste drücken, und dann die Parameter durch Drücken der [ $\wedge$ ]- oder [ $\vee$ ]-Taste einstellen und die Einstellungsergebnisse durch Drücken der [OK]-Taste speichern.

#### 6.4. Erzwingen der Steuerung der Hilfsheizquelle

Die Kabelfernbedienung kann so eingestellt werden, dass er mit einer Hilfsheizquelle (AHS) verbunden ist:

Er kann so eingestellt werden, dass die Hilfsheizquelle zwangsweise eingeschaltet wird.

#### 6.5. Einstellung des ECO-Modus

| ECO MODE        | 1/1         |
|-----------------|-------------|
| 1.CURRENT STATE | OFF         |
| 2.ECO MODE      | STANDARD    |
| 3.ECO TIMER     | OFF         |
| 4.TIME PERIOD   | 00:00-00:00 |
|                 |             |
|                 |             |
| OK AV<>         | BACK        |

Der ECO-Modus kann ein- und ausgeschaltet werden. (ECO, Standard, Turbo, Auto).

#### 6.6. Fußbodenheizung trocknen

Nach dem Einschalten der Trockenfunktion des Fußbodenheizungssystems führt das Gerät die Trockenfunktion des Fußbodenheizungssystems aus.

#### 6.7. Fußbodenheizung vorheizen

Nach dem Einschalten der Vorheizfunktion des Fußbodenheizungssystems führt das Gerät die Vorheizfunktion des Fußbodenheizungssystems aus.

# 7. Einstellung von Datum, Uhrzeit und Timing-Funktion

| TIME AND TIM     | IER SETTING | 1/1   |
|------------------|-------------|-------|
| 1.TIME AND DATE  | 01.01.2023  | 00:00 |
| 2.ALL OFF TIMER  |             |       |
| 3.WEEKLY SCHEDUL | E SET       |       |
| 4.DAILY SCHEDULE | SET         |       |
|                  |             |       |
|                  |             |       |
| OK AV            | <>          | BACK  |

Sie können den Eintritt oder Austritt aus der Einstellung auswählen, indem Sie die [ $\langle$ ]- oder [ $\rangle$ ]-Taste oder die [OK]-Taste drücken, und dann die Parameter durch Drücken der [ $\langle$ ]- oder [ $\rangle$ ]-Taste einstellen und die Einstellungsergebnisse durch Drücken der [OK]-Taste speichern.

Es gibt drei Timing-Status, nämlich "Deaktiviert", "Wöchentliche Zeitplanung" und "Tägliche Zeitplanung". Wenn Sie den Status "Tägliche Zeitplanung" wählen, wird das Symbol []] auf der Startseite angezeigt; wenn Sie den Status "Wöchentliche Zeitplanung" wählen, wird das Symbol []] auf der Startseite angezeigt.

#### 7.1. Wöchentliche Zeitplaneinstellung

Nach dem Betreten der wöchentlichen Zeitplanseite können Sie die Option zur Aktivierung der täglichen Zeitplanung durch Drücken der [<]- oder [>]-Taste auswählen und dann die Aktivierung durch Drücken der [OK]-Taste bestätigen. Wählen Sie die Option [SET TIME], indem Sie die [<]- oder [>]-Taste drücken, und betreten Sie dann die [WEEKLY SCHEDULE SET] durch Drücken der [OK]-Taste. Dann können Sie die Parameter durch Drücken der [^]- oder [>]-Taste einstellen und die Einstellungsergebnisse durch Drücken der [OK]-Taste speichern.

Es gibt drei Modusoptionen: [COOL], [HEAT] und [DHW].

|     | WEEKLY | SCHED          | ULE SET | 1/3  |
|-----|--------|----------------|---------|------|
| SUN | MON TU | E WED          | THU FRI | SAT  |
|     |        |                |         |      |
|     | _      |                |         |      |
|     |        | SET TIN        | 1E      |      |
| OK  |        | ∧∨<            | >       | BACK |
| ſ   |        |                |         |      |
|     | WEEKLY | SCHED          | ULE SET | 2/3  |
| S/N | START  | END            | MODE    | TEMP |
| 1.  | 00:00  | 00:00          | HEAT    | 35Ĉ  |
| 2.  | 00:00  | 00:00          | HEAT    | 35Ĉ  |
| з.🗆 | 00:00  | 00:00          | HEAT    | 35°C |
| 4.  | 00:00  | 00:00          | HEAT    | 35°C |
| 5.  | 00:00  | 00:00          | HEAT    | 35Ĉ  |
| OK  |        | $\land \lor <$ | >       | BACK |
|     | WEEKLY | SCHED          | ULE SET | 3/3  |
| S/N | START  | END            | MODE    | TEMP |
| 6.  | 00:00  | 00:00          | HEAT    | 35°C |
|     |        |                |         |      |
|     |        |                |         |      |
|     |        |                |         |      |
|     |        |                |         |      |
| 0K  |        | $\land \lor <$ | >       | BACK |

#### 7.2. Einstellung des täglichen Zeitplans

|            | DAIL                    | / SCHEDU                 | LE SET                 | 1/2                |
|------------|-------------------------|--------------------------|------------------------|--------------------|
| SZN.       | START                   | END                      | MODE                   | TEMP               |
| 1.         | 00:00                   | 00:00                    | HEAT                   | 35Ĉ                |
| 2.         | 00:00                   | 00:00                    | HEAT                   | 35Ĉ                |
| з.🗆        | 00:00                   | 00:00                    | HEAT                   | 35Ĉ                |
| 4.         | 00:00                   | 00:00                    | HEAT                   | 35Ĉ                |
| 5.         | 00:00                   | 00:00                    | HEAT                   | 35Ĉ                |
| OK         |                         | $\land \lor <>$          | >                      | BACK               |
|            |                         |                          |                        |                    |
|            | DAIL                    | / SCHEDU                 | LE SET                 | 1/2                |
| S/N        | DAILN                   | / SCHEDU                 | LE SET<br>MODE         | 1/2<br>TEMP        |
| S/N<br>6.□ | DAILN<br>START<br>00:00 | / SCHEDU<br>END<br>00:00 | LE SET<br>MODE<br>HEAT | 1/2<br>TEMP<br>35℃ |
| S/N<br>6.□ | DAIL\<br>START<br>00:00 | / SCHEDU<br>END<br>00:00 | LE SET<br>MODE<br>HEAT | 1/2<br>TEMP<br>35℃ |
| S/N<br>6.  | DAILN<br>START<br>00:00 | / SCHEDU<br>END<br>00:00 | LE SET<br>MODE<br>HEAT | 1/2<br>TEMP<br>35℃ |
| S/N<br>6.  | DAIL\<br>START<br>00:00 | / SCHEDU<br>END<br>00:00 | LE SET<br>MODE<br>HEAT | 1/2<br>TEMP<br>35℃ |
| S/N<br>6.  | DAILN<br>START<br>00:00 | / SCHEDU<br>END<br>00:00 | LE SET<br>MODE<br>HEAT | 1/2<br>TEMP<br>35℃ |

#### 7.3. Löschen aller Zeitplan-Einstellungen

Auf der Oberfläche für Datum und Zeit können Sie die Zeitplaneinstellungen löschen, indem Sie die [ $\land$ ]-, [ $\checkmark$ ]-, [ $\checkmark$ ]-, und [>]-Tasten drücken und dann die Zeitfunktion durch Drücken der [OK]-Taste löschen oder deaktivieren.

### 8. Parametereinstellungen

| PARAMETERS CONFIG          | 1/1  |
|----------------------------|------|
| 1.CONFIG PARA-SETTING      |      |
| 2.SYSTEM PARAMETERS        |      |
| 3.SPECIAL FUNCTION         |      |
| 4.MODIFY PASSWARD          |      |
| 5.RESET                    |      |
| 6.RESTORE FACTORY PASSWORD |      |
| <u>OK</u>                  | BACK |

# 8.1. Einstellung der Konfigurationsparameter der Kabelfernbedienung

| CONFIG PARA-SETTING       | 1/2    |
|---------------------------|--------|
| 1.SCREEN BRIGHT           | 00     |
| 2.KEY BUZZER              | ON     |
| 3.CHILD LOCK              | OFF    |
| 4.LANGUAGE                | EN     |
| 5. TEMP DISAPLAY TYPE     | INDOOR |
| 6.TEMP UNIT               | ĉ      |
| OK AV<>                   | BACK   |
| CONFIG PARA-SETTING       | 2/2    |
| 7.RETURN TO HOMEPAGE TIME | 00S    |
| 8.MASTER/SLAVE SETTINGS   | MAS    |

#### 8.2. Einstellung der Systemparameter

Unter der Seite "Systemparameter" können Sie die Parameter in "Benutzerparameter-Einstellung" ändern. Hinweis: "INSTALLER SETTING" und "PRODUCER SETTING" stehen nur Installateuren und Herstellern offen.

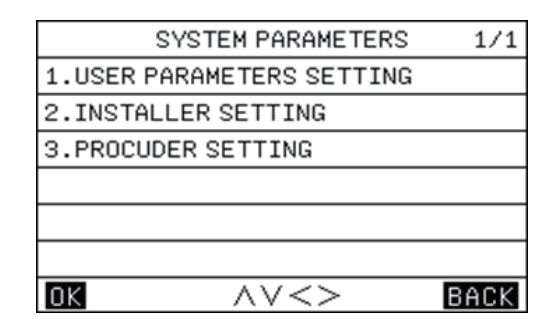

#### 8.3. Einstellung der Spezialfunktionen

Das Spezialfunktionsmenü lautet wie folgt und umfasst die Optionen "TRIAL OPERATION FUNCTION", "FORCE DEFROST" und "RECYCLE REFRIG".

| SPECIAL FUNCTION           | 1/1  |
|----------------------------|------|
| 1.TRIAL OPERATION FUNCTION |      |
| 2.FORCE DEFROST            | OFF  |
| 3.RECYCLE REFRIG           | OFF  |
|                            |      |
|                            |      |
|                            |      |
|                            | BACK |

Das Untermenü der "TRIAL OPERATION FUNCTION" lautet wie folgt und umfasst die Optionen "CHECK AND TEST", "AIR EMPTYING TEST", "PUMP TEST", "COOL TEST", "HEAT TEST" und "HOT WATER TEST".

| TRIAL OPERATION FUNCTION | 1/1  |
|--------------------------|------|
| 1.CHECK AND TEST         |      |
| 2.AIR EMPTYING TEST      | OFF  |
| 3.PUMP TEST              | OFF  |
| 4.COOL TEST              | OFF  |
| 5.HEAT TEST              | OFF  |
| 6.HOT WATER TEST         | OFF  |
| OK AV<>                  | BACK |

#### 8.3.1. Überprüfen und Testen

Auf der Seite "CHECK AND TEST" können Sie die [Nach oben] oder [Nach unten] Taste für die Auswahl drücken und dann die [OK]-Taste drücken, um die Öffnung oder Schließung zu bestätigen.

• Wenn das Gerät den Befehl erhält, das 3-Wege-Ventil 1 einzuschalten, bleibt das 3-Wege-Ventil 1 im Zustand "AUS"; andernfalls bleibt es im Zustand "EIN"; dasselbe gilt für die anderen drei 3-Wege-Ventile.

· Wenn das Gerät den Befehl zum Einschalten der Inverter-Wasserumwälzpumpe erhält, wird diese eingeschaltet; andernfalls wird sie ausgeschaltet.

• Wenn das Gerät den Befehl zum Einschalten des elektrischen Heizelements im Warmwasserspeicher erhält, wird dieses eingeschaltet; andernfalls wird es ausgeschaltet.

· Wenn das Gerät den Befehl zum Einschalten der Hilfselektrischer Heizung erhält, wird diese eingeschaltet; andernfalls wird sie ausgeschaltet.

#### Anmerkungen:

1) Wenn der elektrische Heizer im Warmwasserspeicher läuft, bleibt die Hilfselektrische Heizung 1 oder die Hilfselektrische Heizung 2 im Zustand "AUS":

2) Wenn ein DIP-Schalter nicht mit der Hilfselektrischen Heizung oder der Hilfselektrischen Heizung 2 ausgestattet ist, bleibt letztere im Zustand "AUS";

3) Der elektrische Heizer im Warmwasserspeicher, die

Hilfselektrische Heizung 1 oder die Hilfselektrische Heizung 2 werden automatisch nach 5 Sekunden Laufzeit ausgeschaltet.

#### 8.3.2. Entlüftungstest

Wenn das Gerät sich im Bereitschaftsmodus befindet und den Befehl von der Kabelfernbedienung zum "START DES ENTLÜFTUNGSTESTS" erhält, wird es die Funktion "ENtlüftungstest" betreten. Es wird aus der Funktion "Entlüftungstest" herausgehen, wenn eine der folgenden

Bedingungen erfüllt ist: • Es wird von der Stromversorgung getrennt.

Es erhält den Befehl vom Drahtregler zum "Deaktivieren des

ENTLÜFTUNGSTESTS" · Es empfängt den nächsten Testbefehl.

#### 8.3.3. Pumpentest

Wenn das Gerät den Befehl erhält, den PUMPENTEST zu aktivieren, wird es in die Funktion "PUMPENTEST" wechseln. Es wird aus der Funktion "PUMPENTEST" austreten, wenn eine der folgenden Bedingungen erfüllt ist:

· Es liegt ein Mangel an Wasserfluss vor.

Es empfängt den Befehl von der Kabelfernbedienung, den "PUMPENTEST" zu deaktivieren.
Es empfängt den nächsten Testbefehl.

#### 8.3.4. Kühltest

Wenn das Gerät den Befehl zum Aktivieren des "KÜHLTESTS" empfängt und die aktuelle Temperatur des Energiereglers höher als 7 °C ist, wird es in den "KÜHLTEST" -Modus wechseln:

Die Zielkühltemperatur ist fest auf 7 °C eingestellt;

• Die Inverter-Wasserpumpe, der Kompressor, die

elektromagnetischen Drei-Wege-Ventile und andere Komponenten handeln entsprechend der aktuellen Situation.

Es wird aus der Funktion "COOL TEST" herausgehen, wenn eine der folgenden Bedingungen erfüllt ist:

· Das Gerät stoppt, wenn die Temperaturschwelle erreicht ist;

- · Es empfängt den nächsten Testbefehl;
- · Es tritt aus irgendeinem Grund ein Fehler auf.

#### 8.3.5. Hitzetest

1)Wenn das Gerät den Befehl zum Aktivieren des HEAT TEST empfängt und die aktuelle temperaturgesteuerte Energieregelungstemperatur niedriger als 35 °C ist, wird es in die Funktion "HEAT TEST" eintreten:

• Die Zielheiztemperatur ist auf 35 °C festgelegt:

· Die Umwälzpumpe mit Inverter, der Kompressor, die Drei-Wege-Ventile und andere Komponenten reagieren entsprechend der aktuellen Situation;

 Details zur Funktionslogik der Zusatzelektrischer Heizung finden Sie im Kapitel "Zusatzelektrischer Heizung".

Es wird aus der Funktion "HEAT TEST" austreten, wenn eine der folgenden Bedingungen erfüllt ist:

- Das Gerät stoppt, wenn die Temperaturschwelle erreicht ist;
- · Es empfängt den nächsten Testbefehl; • Es tritt aus irgendeinem Grund ein Fehler auf.

#### 8.3.6. Heißwassertest

Wenn das Gerät den Befehl erhält, den WARMWASSERTEST zu aktivieren und die aktuelle Temperatur der Energieregelung unter 55 ° C liegt, wird es in die Funktion "WARMWASSERTEST" wechseln:

• Die Zieltemperatur für das Warmwasser ist fest auf 55 °C eingestellt.

• Die Umwälzpumpe, der Kompressor, die Drei-Wege-Ventile und

andere Komponenten handeln entsprechend der aktuellen Situation. · Details zur Funktionslogik des Warmwasserspeicher-

Elektroheizgeräts finden Sie im Kapitel "Warmwasserspeicher-Elektroheizgerät".

Es wird aus der Funktion "Heißwassertest" herausgehen, wenn eine der folgenden Bedingungen erfüllt ist:

- Das Gerät stoppt, wenn die Temperaturschwelle erreicht ist.
  Es empfängt den nächsten Testbefehl.
  Es empfängt den nächsten Testbefehl.
  Es geht aus irgendeinem Grund schief.

#### 8.3.7. Erzwungene Abtaufunktion

Wenn das Gerät gestartet ist und sich im "HEAT"-Modus befindet, kann eine dicke Frostschicht auf dem Wärmetauscher des Außengeräts die Heizwirkung beeinträchtigen. Die Funktion "FORCE DEFROST" kann nur im "HEAT"-Modus aktiviert werden. Auf der Seite "SPECIAL FUNCTION SETTING" der Kabelfernbedienung wird, wenn Sie "FORCE DEFROST" auswählen und auf [Ja] setzen, das gesamte System zur erzwungenen Abtauung gezwungen.ill be forced to enter the "FORCE DEFROST" operation.

#### 8.3.8. Kältemittelrecycling

Auf der Seite "BESONDERE FUNKTIONSEINSTELLUNG" des Drahtreglers, wenn Sie den Modus "RECYCLE REFRIG" auswählen und auf [Ja] setzen, wird das gesamte Maschinensystem in den Modus "RECYCLE REFRIG" wechseln.

Es kann aus dem Modus "RECYCLE REFRIG" herauskommen. sobald eine der folgenden Bedingungen erfüllt ist:

12

Während des Betriebs des Kältemittelrecycling wird die Einheit den Betrieb des Kältemittelrecyclings beenden, wenn sie das Einstellungszeichen für das Kältemittelrecycling vom Drahtregler empfängt, und die Einstellung des Drahtreglers ausführen.
Während des Kältemittel-Recycling-Betriebs wird das Gerät den Recycling-Betrieb verlassen und die Einstellungen des Wi-Fi-Netzwerks ausführen, wenn es ein gültiges Signal vom Wi-Fi-Netzwerk empfängt.

 Das Gerät wird automatisch nach 10 Minuten aus dem Kältemittel-Recycling-Betrieb aussteigen.

Wenn die geplante Abschaltzeit erreicht ist, wird das Gerät aus dem Kältemittel-Recycling-Betrieb aussteigen und in den Standby-Modus wechseln.

#### 8.4. Passworteinstellung

Es gibt drei Passwortstufen:

Das Benutzerpasswort hat die wenigsten einstellbaren Parameter, und das Werkspasswort hat die meisten einstellbaren Parameter. Das ursprüngliche Benutzerpasswort lautet "2345".

Bitte beachten Sie die Parameterliste für die tatsächlich einstellbaren Inhalte.

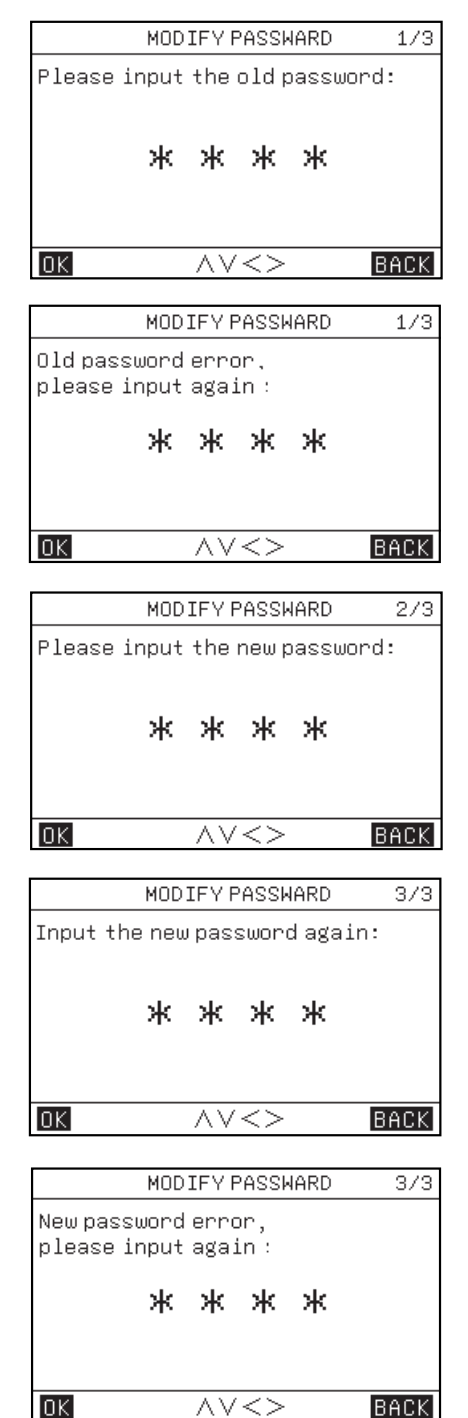

#### 8.5. Zurücksetzen

Wenn die Parameter zurückgesetzt werden und das Passwort eingegeben wird, werden alle Parameter auf die Werkseinstellungen zurückgesetzt. (Das Passwort wird nicht wiederhergestellt.)

#### 8.6. Werkspasswort wiederherstellen

Wenn der Benutzer nach der Änderung des Passworts das Passwort vergisst, kann der Benutzer diese Funktion verwenden, um das Standardpasswort wiederherzustellen.

### 9. Parameterabfrage

Auf der Parameterabfrage-Seite gibt es zwei Untermenüs, nämlich [Ausgabeabfrage] und [Analogabfrage].

| PARAMETER QUERY | 1/1 |
|-----------------|-----|
| 1.0UTPUT QUERY  |     |
| 2.ANALOG QUERY  |     |
|                 |     |
|                 |     |
|                 |     |
|                 |     |
|                 | ACK |

### 10. Fehlerhistorie

Auf der Parameterabfrageseite gibt es drei Untermenüs, nämlich [AKTUELLER FEHLER], [FEHLERHISTORIE] und [FEHLERHISTORIE LÖSCHEN]; die maximale Anzahl von aktuellen und historischen Fehlern beträgt 64.

| HISTORY ERROR         | 1/1  |
|-----------------------|------|
| 1.CURRENT ERROR       |      |
| 2.HISTORY ERROR       |      |
| 3.CLEAR HISTORY ERROR |      |
|                       |      |
|                       |      |
|                       |      |
| <u>OK</u> ~~<>        | BACK |

### 11. APP und WLAN zurücksetzen

#### 11.1. WiFi Einstellung

#### 1) APP herunterladen

Lade die "TSmart"-App aus dem App Store oder Google Play herunter und installiere sie.

#### 2) Login APP

Wenn du die App zum ersten Mal verwendest, registriere bitte einen Account und melde dich an.

Falls der Benutzer bereits einen Account registriert hat, gib das Account-Passwort ein, um dich bei der App anzumelden.

#### Übereinstimmendes Netzwerk

Methode 1:

Wenn Sie gleichzeitig die [MODE]-Taste und die [V]-Taste der Kabelfernbedienung für 5 Sekunden drücken, können Sie das WLAN schnell zurücksetzen. Wenn Sie einen Piepton hören, lassen Sie die Taste los. Zu diesem Zeitpunkt befindet sich die Kabelfernbedienung im Netzwerkkonfigurationsmodus. Methode 2:

Gehen Sie über [MENU] ins Menü, wählen Sie über [ $\land$ ] und [ $\lor$ ] [WLAN ZURÜCKSETZEN] aus und drücken Sie [OK], um zu bestätigen. Die Kabelfernbedienung wechselt in den Netzwerkkonfigurationsmodus.

| MENU                      | 2/2  |  |  |  |
|---------------------------|------|--|--|--|
| PARAMETERS CONFIG         |      |  |  |  |
| PARAMETER QUERY           |      |  |  |  |
| HISTORY ERROR             |      |  |  |  |
| RESET WIFI                |      |  |  |  |
| VERSION QUERY             |      |  |  |  |
|                           |      |  |  |  |
| OK AV                     | BACK |  |  |  |
| Confirm reconfigure WIFI? |      |  |  |  |
| OK BAC                    | ĸ    |  |  |  |

Während des Netzwerkkonfigurationsprozesses blinkt das WLAN-Symbol. Wenn das Netzwerk acht aufeinanderfolgende Minuten lang nicht mit dem Verteilungsnetzwerk verbunden wurde, erlischt das WLAN-Symbol. Wenn die WLAN-Verbindung erfolgreich hergestellt wurde, bleibt das WLAN-Symbol durchgehend aktiv. Wenn die Kabelfernbedienung in den Verteilungsnetzwerkmodus wechselt, verwende bitte die "TSmart" App, um Geräte gemäß den App-Anweisungen hinzuzufügen. Danach kannst du die App jederzeit verwenden, um Geräte fernzusteuern.

Wenn die App dich auffordert, einen QR-Code zu scannen oder einen Aktivierungscode einzugeben, sieh unten:

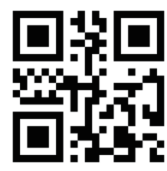

Activation code is : TCL QR code is as follows

# 12. Versionsabfrage

#### Tastenbedienung und Anzeige:

Gehe zu [MENÜ] - [VERSIONŠABFRAGE] und drücke [OK]. Die Programmversionen der aktuellen Kabelfernbedienung, der Inneneinheit und der Außeneinheit können abgefragt werden.

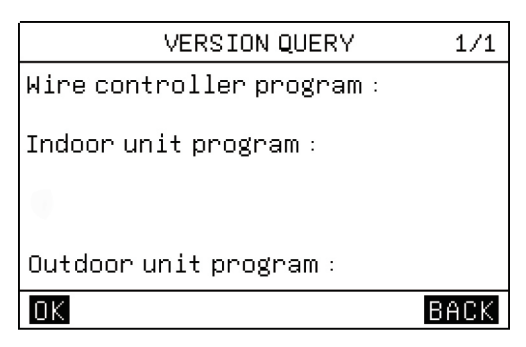

### 13. Thermostatkontrolle

Wenn die Kabelfernbedienung mit aktivierten Thermostaten eingestellt ist, werden die Ein-/Ausschaltbefehle und die Modusauswahl von den Thermostaten gesteuert:

1) Wenn eines der Thermostate eingeschaltet ist, wird das Gerät eingeschaltet; wenn alle Thermostate ausgeschaltet sind, wird das Gerät ausgeschaltet.

2) Wenn irgendein Thermostat das C-Signal sendet, wird das Gerät im Modus [KÜHLEN] zu arbeiten beginnen.

3) Wenn irgendein Thermostat das H-Signal sendet, wird das Gerät im Modus [HEIZEN] zu arbeiten beginnen.

4) Wenn irgendein Thermostat weder das C-Signal noch das H-Signal sendet, befindet sich das Gerät im ausgeschalteten Zustand.
5) Wenn die Hauptsteuerung feststellt, dass gleichzeitig zwei Arten von Thermostatsignalen vorliegen, wird sie den Betriebsmodus gemäß der Logik des Automatikmodus beurteilen, wobei die folgenden Beurteilungen vorgenommen werden:

a. a. Wenn der eingestellte Modus eines Thermostats mit dem vom Automatikmodus festgestellten Modus übereinstimmt, wird das Thermostat eingeschaltet; andernfalls wird es nicht eingeschaltet.
b. b. Wenn die Hauptsteuerung feststellt, dass die Signale im Haltebereich gemäß der Logik des Automatikmodus liegen, sendet sie die Signale an die Außeneinheit gemäß dem Heizmodus. Wenn die Außeneinheit die Startbedingungen für die Heizung erfüllt, wird sie den Heizmodus ausführen. Andernfalls wird die Außeneinheit gestoppt, weil der Heizmodus das festgelegte Ziel erreicht hat.

6) Wenn ein Thermostat eingeschaltet ist, aber die betriebliche Kabelfernbedienung ausgeschaltet ist, bedeutet dies, dass ein bestimmter Anschluss aktiv ist und die Kabelfernbedienung erst nach Aufhebung der Steuerung des Thermostats ausgeschaltet werden kann.

7) Wenn ein Thermostat für die Steuerung ausgewählt ist, kann es nur die Wassertemperatur steuern. Wenn der Benutzer entsprechende Temperaturkurven einstellt, kann der Benutzer die entsprechenden Kurven auswählen. Wenn der Benutzer dies versäumt, wird standardmäßig "Low Temperature Curve 4" verwendet.

8) Das Ein- und Ausschalten des Thermostats beeinflusst nicht die entsprechende Steuerung des Warmwassers (DHW).

# V. Zusatzfunktionen

# 1. Kindersicherung

IWenn der Drahtcontroller zum ersten Mal eingeschaltet wird, ist die Kindersicherung standardmäßig unwirksam, und das Symbol [<sup>®</sup><sub>1</sub>] erlischt. Auf der Startseite, wenn das Symbol [<sup>®</sup><sub>1</sub>] erlischt, und du anschließend die [OK]-Taste für 5 Sekunden kontinuierlich drückst, wird die Kindersicherung wirksam, und das Symbol [<sup>®</sup><sub>1</sub>] wird leuchten.

Auf der Startseite, wenn das Symbol [<sup>(a)</sup>] ständig leuchtet, und du die [OK]-Taste kontinuierlich drückst, wird die Kindersicherung unwirksam, und das Symbol [<sup>(b)</sup>] erlischt.

Wenn die Kindersicherung wirksam ist, sind alle Tastenoperationen außer dem Ausschalten der Kindersicherung unwirksam, aber das Symbol blinkt fünfmal mit einer Frequenz von 1 Hz, und eine Hinweisnachricht wird angezeigt, um den Benutzer über den aktuellen Status der Kindersicherung zu informieren.

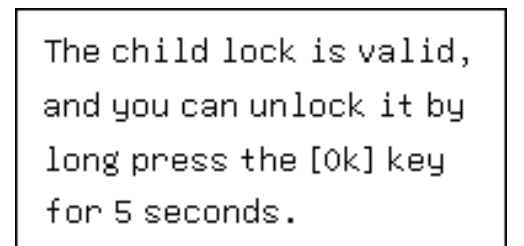

# 2. Steuerung durch Doppel-Kabelfernbedienung

(1) Die Funktion der Doppel-Kabelfernbedienung bedeutet, dass eine Inneneinheit mit 2 Kabelfernbedienungen verbunden ist.
(2) Wenn die Inneneinheit mit 2 Kabelfernbedienungen verbunden werden muss, ist es notwendig, die Adressen der Kabelfernbedienungen durch Parameterfestlegung einzustellen. Die Adressen der beiden Kabelfernbedienungen müssen unterschiedlich sein, um eine normale Kommunikation zu ermöglichen.

(3) Wenn die eingestellten Zustände (Zone Ein/Aus, eingestellte Temperatur, eingestellter Modus, ECO-Modus, Steuerung des Hilfselektroheizgeräts usw.) der beiden Kabelfernbedienungen inkonsistent sind, ist in der Kabelfernbedienung die letzte Einstellungsänderung gespeichert. Diese Kabelfernbedienung wird die Einstellungsstatus der zweiten Kabelfernbedienung überschreiben.

# 1. Parameterabfrage

Du kannst die Parameter abfragen, unabhängig davon, ob das Gerät eingeschaltet ist oder nicht.

Tastenbedienung und Anzeige:

(1) Betrete die Parameter-Abfrage-Schnittstelle:

In der Menüleiste kannst du die Option [PARAMETER-ABFRAGE] auswählen, um die Parameter-Abfrage-Schnittstelle zu betreten; die Zeitzone zeigt den Parametercode an, und der abgefragte Parametercode wird blinken.

(2). Schalte die Parametercodes um: In diesem Moment kannst du die Parametercodes umschalten, indem du die Taste [ ] oder [ ] drückst."

|      | Ausgabeabfrage                         |                |                |           |  |  |  |
|------|----------------------------------------|----------------|----------------|-----------|--|--|--|
| S.N. | Name der Parameter                     | Abfragewert    | Abfragebereich | Anmerkung |  |  |  |
| 1    | LAUFENDES SIGNAL                       | aktueller Wert | AN/AUS         |           |  |  |  |
| 2    | ENTFROSTUNGS-SIGNAL                    | aktueller Wert | AN/AUS         |           |  |  |  |
| 3    | INVERTER-VERDICHTER                    | aktueller Wert | AN/AUS         |           |  |  |  |
| 4    | WASSERTANK ELEKTROHEIZUNG              | aktueller Wert | AN/AUS         |           |  |  |  |
| 5    | STATUS DES VIER-WEGE-VENTILS           | aktueller Wert | AN/AUS         |           |  |  |  |
| 6    | ELEKTRISCHE FAHRGESTELLHEIZUNG         | aktueller Wert | AN/AUS         |           |  |  |  |
| 7    | ZUSATZWÄRMEQUELLE                      | aktueller Wert | AN/AUS         |           |  |  |  |
| 8    | EXT. ELEKTRISCHE ZUSATZHEIZUNG         | aktueller Wert | AN/AUS         |           |  |  |  |
| 9    | FROSTSCHUTZHEIZBAND                    | aktueller Wert | AN/AUS         |           |  |  |  |
| 10   | ELEKTRISCHE ROHRHEIZUNG 1              | aktueller Wert | AN/AUS         |           |  |  |  |
| 11   | ELEKTRISCHE ROHRHEIZUNG 2              | aktueller Wert | AN/AUS         |           |  |  |  |
| 12   | DREI-WEGE-VENTIL 1                     | aktueller Wert | AN/AUS         |           |  |  |  |
| 13   | DREI-WEGE-VENTIL 2                     | aktueller Wert | AN/AUS         |           |  |  |  |
| 14   | DREI-WEGE-VENTIL 3                     | aktueller Wert | AN/AUS         |           |  |  |  |
| 15   | DREI-WEGE-VENTIL 4                     | aktueller Wert | AN/AUS         |           |  |  |  |
| 16   | HAUPT W-PUMPE (FC)                     | aktueller Wert | AN/AUS         |           |  |  |  |
| 17   | WASSERPUMPE ZONE 1 (EXT A)             | aktueller Wert | AN/AUS         |           |  |  |  |
| 18   | WASSERPUMPE ZONE 2 (FH B)              | aktueller Wert | AN/AUS         |           |  |  |  |
| 19   | WASSERPUMPE ZONE 3 (FH C)              | aktueller Wert | AN/AUS         |           |  |  |  |
| 20   | SOLAR-WASSERPUMPE                      | aktueller Wert | AN/AUS         |           |  |  |  |
| 21   | ROHRNETZ R W-PUMPE (L)                 | aktueller Wert | AN/AUS         |           |  |  |  |
| 22   | ZONE 1 H THERMOSTAT                    | aktueller Wert | AN/AUS         |           |  |  |  |
| 23   | ZONE 1 C THERMOSTAT                    | aktueller Wert | AN/AUS         |           |  |  |  |
| 24   | ZONE 2 H THERMOSTAT                    | aktueller Wert | AN/AUS         |           |  |  |  |
| 25   | ZONE 2 C THERMOSTAT                    | aktueller Wert | AN/AUS         |           |  |  |  |
| 26   | ZONE 3 H THERMOSTAT                    | aktueller Wert | AN/AUS         |           |  |  |  |
| 27   | ZONE 3 C THERMOSTAT                    | aktueller Wert | AN/AUS         |           |  |  |  |
| 28   | W-TANK E-HEAT RÜCKMELDUNG              | aktueller Wert | AN/AUS         |           |  |  |  |
| 29   | ROHR E-WÄRME RÜCKMELDUNG               | aktueller Wert | AN/AUS         |           |  |  |  |
| 30   | SOLARSIGNAL-EINGANG                    | aktueller Wert | AN/AUS         |           |  |  |  |
| 31   | DURCHFLUSSSCHALTER                     | aktueller Wert | AN/AUS         |           |  |  |  |
| 32   | INTELLIGENTES STROMNETZ (PHOTOVOLTAIK) | aktueller Wert | AN/AUS         |           |  |  |  |
| 33   | INTELLIGENTES STROMNETZ (GRID)         | aktueller Wert | AN/AUS         |           |  |  |  |
| 34   | FERNSCHALTER                           | aktueller Wert | AN/AUS         |           |  |  |  |
| 35   | EF RÜCKMELDUNG                         | aktueller Wert | AN/AUS         |           |  |  |  |

|      | Abfrage analoger Größen          |                |                |           |  |  |
|------|----------------------------------|----------------|----------------|-----------|--|--|
| S.N. | Name der Parameter               | Abfragewert    | Abfragebereich | Anmerkung |  |  |
| 1    | DIAL 1 STATUS                    | aktueller Wert | 0-15           |           |  |  |
| 2    | DIAL 2 STATUS                    | aktueller Wert | 0-15           |           |  |  |
| 3    | DIAL 3 STATUS                    | aktueller Wert | 0-15           |           |  |  |
| 4    | DREHSCHEIBENSTATUS               | aktueller Wert | 0-15           |           |  |  |
| 5    | ZONE 1 WASSEREINTRITTSTEMPERATUR | aktueller Wert | -30-100°C      |           |  |  |
| 6    | ZONE 2 WASSEREINTRITTSTEMPERATUR | aktueller Wert | -30-100°C      |           |  |  |
| 7    | ZONE 3 WASSEREINTRITTSTEMPERATUR | aktueller Wert | -30-100°C      |           |  |  |
| 8    | ZONE 1 INNENTEMPERATUR           | aktueller Wert | -30-100°C      |           |  |  |
| 9    | ZONE 2 INNENTEMPERATUR           | aktueller Wert | -30-100°C      |           |  |  |
| 10   | ZONE 3 INNENTEMPERATUR           | aktueller Wert | -30-100°C      |           |  |  |
| 11   | WASSERTANK-TEMPERATUR            | aktueller Wert | -30-100°C      |           |  |  |
| 12   | PHE I W-TEMP                     | aktueller Wert | -30-100°C      |           |  |  |
| 13   | PHE O W-TEMP                     | aktueller Wert | -30-100°C      |           |  |  |
| 14   | ROHRLEITUNG E-H O W-T            | aktueller Wert | -30-100°C      |           |  |  |
| 15   | PHE REF I TEMP                   | aktueller Wert | -30-100°C      |           |  |  |
| 16   | PHE REF O TEMP                   | aktueller Wert | -30-100°C      |           |  |  |
| 17   | BILANZTANK I W-TEMP 1            | aktueller Wert | -30-100°C      |           |  |  |
| 18   | BILANZTANK I W-TEMP 2            | aktueller Wert | -30-100°C      |           |  |  |
| 19   | SYS ENDWASSER O TEMP             | aktueller Wert | -30-100°C      |           |  |  |
| 20   | SOLARPANEEL TEMP                 | aktueller Wert | -30-100°C      |           |  |  |
| 21   | UMGEBUNGSTEMPERATUR              | aktueller Wert | -30-100°C      |           |  |  |
| 22   | KONDENSATOR O ROHR T(O)          | aktueller Wert | -30-100°C      |           |  |  |
| 23   | ABGASTEMPERATUR                  | aktueller Wert | -30-100°C      |           |  |  |
| 24   | SAUGTEMPERATUR                   | aktueller Wert | -30-100°C      |           |  |  |
| 25   | ZONE 1 INNEN T TR1 (A)           | aktueller Wert | -30-100°C      |           |  |  |
| 26   | ZONE 2 INNEN T TR2 (A)           | aktueller Wert | -30-100°C      |           |  |  |
| 27   | ZONE 3 INNEN T TR3 (A)           | aktueller Wert | -30-100°C      |           |  |  |
| 28   | WASSERTANK T THWT (A)            | aktueller Wert | -30-100°C      |           |  |  |
| 29   | O W-T ROHRLEITUNG E-H (A)        | aktueller Wert | -30-100°C      |           |  |  |
| 30   | PHE W-TEMPERATUR (A)             | aktueller Wert | -30-100°C      |           |  |  |

3. Verlassen der Parameterabfrage

(1) Im Status der Parameterabfrage kannst du jederzeit durch schnelles Drücken der [ZURÜCK]-Taste aus dem Abfragestatus herausgehen.

(2) Im Status der Parameterabfrage kannst du jederzeit durch Drücken der [ $\psi$ ]-Taste aus dem Abfragestatus herausgehen.

#### 2. Parametereinstellung

Anmerkungen

(1) Die eingestellten Parameter müssen gespeichert werden.

Tastenbedienung und Anzeige:

(1) Betrete die Parameter-Einstell-Schnittstelle:

Auf der Hauptmenüseite musst du zunächst die Option [PARAMETER KONFIG] auswählen und dann die Option [SYSTEMPARAMETER] auswählen, um die Parameter-Einstell-Schnittstelle zu betreten.

(2) Schalte den Parametercode um: In diesem Moment kannst du den Parametercode umschalten, indem du die [^] oder [~] Taste drückst.

|    | Datenklassifikation: [00#Modul - Benutzerparameter] |                                                 |   |               |      |           |  |  |  |  |
|----|-----------------------------------------------------|-------------------------------------------------|---|---------------|------|-----------|--|--|--|--|
| SN | Erstes Menü                                         | enü Zweites Menü Drittes Menü TERMINAL Standard |   |               |      |           |  |  |  |  |
|    |                                                     |                                                 |   |               |      | COOL      |  |  |  |  |
| 1  | OPERATION MODE                                      | 1                                               | / | /             | HEAT | HEAT      |  |  |  |  |
|    |                                                     |                                                 |   |               |      | AUTO      |  |  |  |  |
|    |                                                     |                                                 | 1 | /             | OFF  | OFF       |  |  |  |  |
|    |                                                     | CORRENT STATE                                   | 7 | /             | UFF  | ON        |  |  |  |  |
|    |                                                     | COOLING SET WATER TEMP                          | 1 | FAN COIL      | 10°C | 5~20°C    |  |  |  |  |
| 2  |                                                     | COOLING SET WATER TEM                           | / | FLOOR COOLING | 18°C | 18~25°C   |  |  |  |  |
|    | ZONE 1 SETTING                                      | COOLING SET AMBIENT TEMP                        | / | /             | 26°C | 16∼31°C   |  |  |  |  |
|    |                                                     |                                                 |   | FAN COIL      | 45°C | 25 ~ 65°C |  |  |  |  |
|    |                                                     | HEATING SET WATER TEMP                          | / | FLOOR HEATING | 35°C | 25~45°C   |  |  |  |  |
|    |                                                     |                                                 |   | RADIATOR      | 55°C | 25 ~ 65°C |  |  |  |  |
|    |                                                     | HEATING SET AMBIENT TEMP                        | 1 | /             | 26°C | 16~31°C   |  |  |  |  |
|    |                                                     |                                                 |   | ,             |      | OFF       |  |  |  |  |
|    |                                                     | CURRENT STATE                                   | / | /             | OFF  | ON        |  |  |  |  |
|    | ZONE 2 SETTING                                      | COOLING SET WATER TEMP                          | / | FAN COIL      | 10°C | 5~20°C    |  |  |  |  |
|    |                                                     |                                                 |   | FLOOR COOLING | 18°C | 18~25°C   |  |  |  |  |
| 3  |                                                     | COOLING SET AMBIENT TEMP                        | / | /             | 26°C | 16~31°C   |  |  |  |  |
|    |                                                     | HEATING SET WATER TEMP                          | 1 | FAN COIL      | 45°C | 25 ~ 65°C |  |  |  |  |
|    |                                                     |                                                 |   | FLOOR HEATING | 35°C | 25~45°C   |  |  |  |  |
|    |                                                     |                                                 |   | RADIATOR      | 55°C | 25 ~ 65°C |  |  |  |  |
|    |                                                     | HEATING SET AMBIENT TEMP                        | / | /             | 26°C | 16∼31°C   |  |  |  |  |
|    |                                                     |                                                 | 1 | /             |      | OFF       |  |  |  |  |
|    |                                                     | CORRENT STATE                                   | 7 | /             | UFF  | ON        |  |  |  |  |
|    |                                                     |                                                 | 1 | FAN COIL      | 10°C | 5~20°C    |  |  |  |  |
|    |                                                     | COOLING SET WATER TEMP                          | 1 | FLOOR COOLING | 18°C | 18~25°C   |  |  |  |  |
|    |                                                     | HEATING SET WATER TEMP                          | / | /             | 26°C | 16~31°C   |  |  |  |  |
|    |                                                     |                                                 |   | FAN COIL      | 45°C | 25 ~ 65°C |  |  |  |  |
| 4  | ZONE 3 SETTING                                      | HEATING SET WATER TEMP                          | / | FLOOR HEATING | 35°C | 25~45°C   |  |  |  |  |
|    |                                                     |                                                 |   | RADIATOR      | 55°C | 25 ~ 65°C |  |  |  |  |
|    |                                                     | HEATING SET AMBIENT TEMP                        | / | /             | 26°C | 16∼31°C   |  |  |  |  |

|    | Datenklassifikation: [00#Modul - Benutzerparameter] |                           |              |          |           |             |  |           |  |
|----|-----------------------------------------------------|---------------------------|--------------|----------|-----------|-------------|--|-----------|--|
| SN | Erstes Menü                                         | Zweites Menü              | Drittes Menü | TERMINAL | Standard  | Bereich     |  |           |  |
|    |                                                     |                           | STERILIZATI  | 1        | 055       | OFF         |  |           |  |
|    |                                                     |                           | ON TIMER     | /        | OFF       | ON          |  |           |  |
|    |                                                     |                           |              |          |           | MON         |  |           |  |
|    |                                                     |                           |              |          |           | TUE         |  |           |  |
|    |                                                     |                           |              |          |           | WED         |  |           |  |
|    |                                                     | STERILIZATION TIMER       | START DATE   | /        | MON       | THU         |  |           |  |
| 5  | DHW SETTING                                         |                           |              |          |           | FRI         |  |           |  |
|    |                                                     |                           |              |          |           | SAT         |  |           |  |
|    |                                                     |                           |              |          |           | SUN         |  |           |  |
|    |                                                     |                           | START TIME   | /        | 0:00      | 00:00~23:59 |  |           |  |
|    |                                                     |                           |              | ,        | 055       | OFF         |  |           |  |
|    |                                                     | FORCE HOT WATER           | /            | /        | OFF       | ON          |  |           |  |
|    |                                                     | DHW PUMP TIMER            | START        | /        | 0:00      | 00:00~23:59 |  |           |  |
|    |                                                     |                           | 1            |          | 055       | OFF         |  |           |  |
|    |                                                     | ZONETTEMP                 | /            | /        | OFF       | ON          |  |           |  |
|    |                                                     |                           |              |          |           | OFF         |  |           |  |
|    |                                                     |                           |              |          |           | CURVE#1.L   |  |           |  |
|    |                                                     |                           |              |          |           | CURVE#2.L   |  |           |  |
|    |                                                     |                           |              |          |           | CURVE#3.L   |  |           |  |
|    |                                                     |                           |              |          |           | CURVE#4.L   |  |           |  |
|    |                                                     | ZONE 1 COOL TEMP TYPE / / |              |          |           | CURVE#5.L   |  |           |  |
|    |                                                     |                           |              |          |           | CURVE#6.L   |  |           |  |
|    |                                                     |                           |              |          |           | CURVE#7.L   |  |           |  |
|    |                                                     |                           |              | 055      | CURVE#8.L |             |  |           |  |
|    |                                                     |                           | /            | 1        | OFF       | CURVE#1.H   |  |           |  |
|    | WEATHER CONTROL                                     |                           |              |          |           |             |  | CURVE#2.H |  |
| 6  |                                                     |                           |              |          | CURVE#3.H |             |  |           |  |
|    |                                                     |                           |              |          |           | CURVE#4.H   |  |           |  |
|    |                                                     |                           |              |          |           | CURVE#5.H   |  |           |  |
|    |                                                     |                           |              |          |           | CURVE#6.H   |  |           |  |
|    |                                                     |                           |              |          |           | CURVE#7.H   |  |           |  |
|    |                                                     |                           |              |          |           | CURVE#8.H   |  |           |  |
|    |                                                     |                           |              |          |           | CURVE#9     |  |           |  |
|    |                                                     |                           |              |          |           | OFF         |  |           |  |
|    |                                                     |                           |              |          |           | CURVE#1.L   |  |           |  |
|    |                                                     |                           |              |          |           | CURVE#2.L   |  |           |  |
|    |                                                     | ZONE 1 HEAT TEMP TYPE     | /            | /        | OFF       | CURVE#3.L   |  |           |  |
|    |                                                     |                           |              |          |           | CURVE#4.L   |  |           |  |
|    |                                                     |                           |              |          |           | CURVE#5.L   |  |           |  |
|    |                                                     |                           |              |          |           | CURVE#6.L   |  |           |  |

|    |                 | Datenklassifikation: [00# | Modul - Benutzer | parameter] |          |           |
|----|-----------------|---------------------------|------------------|------------|----------|-----------|
| SN | Erstes Menü     | Zweites Menü              | Drittes Menü     | TERMINAL   | Standard | Bereich   |
|    |                 |                           |                  |            |          | CURVE#7.L |
|    |                 |                           |                  |            |          | CURVE#8.L |
|    |                 |                           |                  |            |          | CURVE#1.H |
|    |                 |                           |                  |            |          | CURVE#2.H |
|    |                 |                           |                  |            |          | CURVE#3.H |
|    |                 |                           |                  |            |          | CURVE#4.H |
|    |                 |                           |                  |            |          | CURVE#5.H |
|    |                 |                           |                  |            |          | CURVE#6.H |
|    |                 |                           |                  |            |          | CURVE#7.H |
|    |                 |                           |                  |            |          | CURVE#8.H |
|    |                 |                           |                  |            |          | CURVE#9   |
|    |                 |                           | 1                | /          | OFF      | OFF       |
|    |                 |                           | /                | 1          | OFF      | ON        |
|    |                 |                           |                  |            | OFF      | OFF       |
|    |                 | ZONE 2 COOL TEMP TYPE     | 1                | 1          |          | CURVE#1.L |
|    |                 |                           |                  |            |          | CURVE#2.L |
|    |                 |                           |                  |            |          | CURVE#3.L |
|    |                 |                           |                  |            |          | CURVE#4.L |
|    |                 |                           |                  |            |          | CURVE#5.L |
|    |                 |                           |                  |            |          | CURVE#6.L |
| 6  | WEATHER CONTROL |                           |                  |            |          | CURVE#7.L |
|    |                 |                           |                  |            |          | CURVE#8.L |
|    |                 |                           |                  |            |          | CURVE#1.H |
|    |                 |                           |                  |            |          | CURVE#2.H |
|    |                 |                           |                  |            |          | CURVE#3.H |
|    |                 |                           |                  |            |          | CURVE#4.H |
|    |                 |                           |                  |            |          | CURVE#5.H |
|    |                 |                           |                  |            |          | CURVE#6.H |
|    |                 |                           |                  |            |          | CURVE#7.H |
|    |                 |                           |                  |            |          | CURVE#8.H |
|    |                 |                           |                  |            |          | CURVE#9   |
|    |                 |                           |                  |            |          | OFF       |
|    |                 |                           |                  |            |          | CURVE#1.L |
|    |                 |                           |                  |            |          | CURVE#2.L |
|    |                 |                           |                  |            |          | CURVE#3.L |
|    |                 | ZONE 2 HEAT TEMP TYPE     | /                | /          | OFF      | CURVE#4.L |
|    |                 |                           |                  |            |          | CURVE#5.L |
|    |                 |                           |                  |            |          | CURVE#6.L |
|    |                 |                           |                  |            |          | CURVE#7.L |
|    |                 |                           |                  |            |          | CURVE#8.L |

|    |                 | Datenklassifikation: [00# | Modul - Benutzer | parameter] |          |           |
|----|-----------------|---------------------------|------------------|------------|----------|-----------|
| SN | Erstes Menü     | Zweites Menü              | Drittes Menü     | TERMINAL   | Standard | Bereich   |
|    |                 |                           |                  |            |          | CURVE#1.H |
|    |                 |                           |                  |            |          | CURVE#2.H |
|    |                 |                           |                  |            |          | CURVE#3.H |
|    |                 |                           |                  |            |          | CURVE#4.H |
|    |                 | ZONE 2 HEAT TEMP TYPE     | /                | /          | OFF      | CURVE#5.H |
|    |                 |                           |                  |            |          | CURVE#6.H |
|    |                 |                           |                  |            |          | CURVE#7.H |
|    |                 |                           |                  |            |          | CURVE#8.H |
|    |                 |                           |                  |            |          | CURVE#9   |
|    |                 |                           | 1                | 1          | OFF      | OFF       |
|    |                 | ZONES TEM                 | /                | /          | 011      | ON        |
|    |                 |                           |                  |            |          | OFF       |
|    |                 |                           |                  |            |          | CURVE#1.L |
|    |                 |                           |                  |            |          | CURVE#2.L |
|    |                 |                           | /                |            | OFF      | CURVE#3.L |
|    |                 |                           |                  |            |          | CURVE#4.L |
|    |                 |                           |                  |            |          | CURVE#5.L |
|    |                 |                           |                  |            |          | CURVE#6.L |
|    |                 |                           |                  |            |          | CURVE#7.L |
| 6  | WEATHER CONTROL | ZONE 3 COOL TEMP TYPE     |                  |            |          | CURVE#8.L |
|    |                 |                           |                  | /          |          | CURVE#1.H |
|    |                 |                           |                  |            |          | CURVE#2.H |
|    |                 |                           |                  |            |          | CURVE#3.H |
|    |                 |                           |                  |            |          | CURVE#4.H |
|    |                 |                           |                  |            |          | CURVE#5.H |
|    |                 |                           |                  |            |          | CURVE#6.H |
|    |                 |                           |                  |            |          | CURVE#7.H |
|    |                 |                           |                  |            |          | CURVE#8.H |
|    |                 |                           |                  |            |          | CURVE#9   |
|    |                 |                           |                  |            |          | OFF       |
|    |                 |                           |                  |            |          | CURVE#1.L |
|    |                 |                           |                  |            |          | CURVE#2.L |
|    |                 |                           |                  |            |          | CURVE#3.L |
|    |                 |                           |                  |            |          | CURVE#4.L |
|    |                 | ZONE 3 HEAT TEMP TYPE     | /                | /          | OFF      | CURVE#5.L |
|    |                 |                           |                  |            |          | CURVE#6.L |
|    |                 |                           |                  |            |          | CURVE#7.L |
|    |                 |                           |                  |            |          | CURVE#8.L |
|    |                 |                           |                  |            |          | CURVE#1.H |
|    |                 |                           |                  |            |          | CURVE#2.H |

|    | Datenklassifikation: [00#Modul - Benutzerparameter] |                        |                                     |                            |                                    |             |    |  |
|----|-----------------------------------------------------|------------------------|-------------------------------------|----------------------------|------------------------------------|-------------|----|--|
| SN | Erstes Menü                                         | Zweites Menü           | Menü Drittes Menü TERMINAL Standard |                            |                                    |             |    |  |
|    |                                                     |                        |                                     |                            |                                    | CURVE#3.H   |    |  |
| 6  |                                                     |                        |                                     |                            |                                    | CURVE#4.H   |    |  |
|    |                                                     |                        |                                     |                            |                                    | CURVE#5.H   |    |  |
| 6  | WEATHER CONTROL                                     | ZONE 3 HEAT TEMP TYPE  | EAT TEMP TYPE /                     | /                          | OFF                                | CURVE#6.H   |    |  |
|    |                                                     |                        |                                     |                            |                                    | CURVE#7.H   |    |  |
|    |                                                     |                        |                                     |                            |                                    | CURVE#8.H   |    |  |
|    |                                                     |                        |                                     |                            |                                    | CURVE#9     |    |  |
|    |                                                     | CURRENT STATE          | /                                   | /                          | OFF                                | OFF         |    |  |
|    |                                                     |                        |                                     |                            |                                    | ON          |    |  |
|    |                                                     |                        |                                     |                            |                                    | STANDARD    |    |  |
|    |                                                     | ECO MODE               | /                                   | 1                          | STANDARD                           | ECO         |    |  |
| 7  | ECO SETTING                                         |                        |                                     |                            |                                    | TURBO       |    |  |
|    |                                                     |                        |                                     |                            |                                    | AUTO        |    |  |
|    |                                                     | ECO TIMER              | /                                   | /                          | OFF                                | OFF         |    |  |
|    |                                                     |                        |                                     |                            |                                    | ON          |    |  |
|    |                                                     | TIME PERIOD            | /                                   | /                          | 00:00-00:00                        | 00:00~23:59 |    |  |
|    |                                                     | CURRENT STATE          | /                                   | /                          | OFF                                | OFF         |    |  |
|    | _                                                   |                        |                                     |                            |                                    | UN          |    |  |
|    |                                                     | SILENT LEVEL           | /                                   | /                          | Level1                             |             |    |  |
|    | SILENT FUNCTION<br>SETTING                          |                        |                                     |                            |                                    | OFF         |    |  |
| 8  |                                                     | SETTING                | SETTING                             | SILENT FUNCTION<br>SETTING | NT FUNCTION SILENT TIMER 1 / / OFF | OFF         | ON |  |
|    |                                                     | TIME PERIOD 1          | /                                   | /                          | 00:00-00:00                        | 00:00~23:59 |    |  |
|    |                                                     |                        |                                     |                            |                                    | OFF         |    |  |
|    |                                                     | SILENT TIMER 2         | /                                   | 1                          | OFF                                | ON          |    |  |
|    |                                                     | TIME PERIOD 2          | /                                   | /                          | 00:00-00:00                        | 00:00~23:59 |    |  |
|    |                                                     |                        |                                     |                            |                                    | OFF         |    |  |
| 9  | CHILD LOCK                                          | /                      | /                                   | /                          | OFF                                | ON          |    |  |
|    |                                                     |                        |                                     | ,                          | 055                                | OFF         |    |  |
|    |                                                     | HOLIDAY AWAY FROM HOME | /                                   | 1                          | OFF                                | ON          |    |  |
|    |                                                     | DATE                   | 1                                   | 1                          | 1                                  | 2020-1-1 ~  |    |  |
|    |                                                     | DATE                   | /                                   | 1                          | 1                                  | 2099-12-31  |    |  |
| 10 | HOLIDAY AWAY FROM                                   | ΗΕΔΤ                   | 1                                   | 1                          | OFF                                | OFF         |    |  |
|    | HOME                                                |                        | ,                                   | ,                          |                                    | ON          |    |  |
|    |                                                     | DHW                    | 1                                   | 1                          | OFF                                | OFF         |    |  |
|    |                                                     |                        | ,                                   |                            |                                    | ON          |    |  |
|    |                                                     | STERILIZATION OF DHW   | /                                   | /                          | OFF                                | OFF         |    |  |
|    |                                                     |                        |                                     |                            | ON                                 |             |    |  |
| 11 | HOLIDAY AT HOME                                     | HOLIDAY AT HOME        | /                                   | /                          | OFF                                | OFF         |    |  |
|    |                                                     |                        |                                     |                            |                                    | ON          |    |  |

|    | Datenklassifikation: [00#Modul - Benutzerparameter] |                           |              |          |                       |                          |     |  |  |
|----|-----------------------------------------------------|---------------------------|--------------|----------|-----------------------|--------------------------|-----|--|--|
| SN | Erstes Menü                                         | Zweites Menü              | Drittes Menü | TERMINAL | Standard              | Bereich                  |     |  |  |
|    |                                                     | DATE                      | /            | /        | 0000-0-<br>0~0000-0-0 | 2020-1-1 ~<br>2099-12-31 |     |  |  |
|    |                                                     |                           | START        | /        | 0                     | 00:00-23:59              |     |  |  |
| 11 | HOLIDAY AT HOME                                     |                           | END          | /        | 0                     | 00:00-23:59              |     |  |  |
|    |                                                     |                           |              |          |                       | COOL                     |     |  |  |
|    |                                                     | HOLIDAY AT HOME TIMER SET | MODE         | /        | HEAT                  | HEAT                     |     |  |  |
|    |                                                     |                           |              |          |                       | DHW                      |     |  |  |
|    |                                                     |                           | TEMP         | /        | 45°C                  | 5-65°C                   |     |  |  |
|    |                                                     | 1                         | /            | /        |                       | MON                      |     |  |  |
|    |                                                     | 1                         | /            | /        |                       | TUE                      |     |  |  |
|    | WEEKLY TIMER                                        |                           | 1            | /        | /                     |                          | WED |  |  |
|    |                                                     | 1                         | /            | /        | MON                   | THU                      |     |  |  |
|    |                                                     | 1                         | /            | /        |                       | FRI                      |     |  |  |
|    |                                                     |                           | 1            | /        | /                     |                          | SAT |  |  |
| 12 |                                                     | 1                         | /            | /        |                       | SUN                      |     |  |  |
|    |                                                     |                           | START        | /        | 0                     | 00:00-23:59              |     |  |  |
|    |                                                     |                           | END          | /        | 0                     | 00:00-23:59              |     |  |  |
|    |                                                     |                           |              |          |                       | COOL                     |     |  |  |
|    |                                                     | SETTIME                   | MODE         | /        | HEAT                  | HEAT                     |     |  |  |
|    |                                                     |                           |              |          |                       | DHW                      |     |  |  |
|    |                                                     |                           | TEMP         | /        | 45°C                  | 5-65°C                   |     |  |  |
|    |                                                     | START                     | /            | /        | 0                     | 00:00-23:59              |     |  |  |
|    |                                                     | END                       | /            | /        | 0                     | 00:00-23:59              |     |  |  |
| 12 | DAILY SCHEDULE                                      |                           |              |          |                       | COOL                     |     |  |  |
| 13 | TIMER                                               | MODE                      | /            | /        | HEAT                  | HEAT                     |     |  |  |
|    |                                                     |                           |              |          |                       | DHW                      |     |  |  |
|    |                                                     | TEMP                      | /            | /        | 45°C                  | 5-65°C                   |     |  |  |

5. Verlassen der Parameter-Einstellung

(1) Im Status der Parameter-Einstellung, wenn Sie jederzeit die [ ]- Daste drücken, wird der Einstellungsstatus verlassen und zur Startseite zurückkehren.

(2) Nach dem Betreten der Parameter-Einstellungsseite, wenn innerhalb von 30 Sekunden keine Aktion erfolgt, werden die eingestellten Werte nicht gespeichert. Der Parameter-Einstellungsstatus wird verlassen, und es wird zur Hauptoberfläche zurückgekehrt.

6. Relevante Parameter der Haupt- und Neben-Inneneinheiten:

(1) Sie können die Parameter der Haupt-Inneneinheit nur über die entsprechende Kabelfernbedienung dieser Inneneinheit einstellen; dies ist nicht über eine andere Kabelfernbedienung möglich.

(2) Sie können die Einstellungen der Haupt-Inneneinheit über die entsprechende Kabelfernbedienung einer beliebigen Inneneinheit im gleichen Netzwerk löschen.

(3) Sie können die Adresse der Haupt-Inneneinheit über die entsprechende Kabelfernbedienungr einer beliebigen Inneneinheit im gleichen Netzwerk abfragen.

7. Korrektur eines temperatur-sensiblen Pakets

(1) Servicewert eines temperatur-sensiblen Pakets = erkannter Wert des temperatur-sensiblen Pakets + Korrekturwert

### 3. Wiederherstellen auf die werkseitigen Standardeinstellungen

Auf der Parameter-Einstellungsseite können Sie durch Auswahl der Option [RESET] und anschließender Auswahl der Option [OK] die Parameter des Draht-Controllers auf die werkseitigen Standardeinstellungen zurücksetzen.

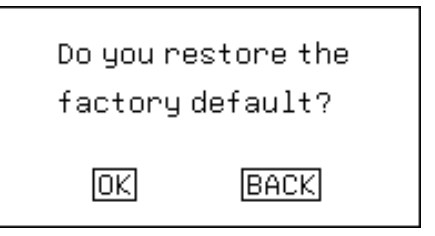

### 4. Fehlerabfrage

(1) Auf der Abfrage-Schnittstelle können Sie die Fehlerabfrage-Schnittstelle auswählen, indem Sie die Pfeiltasten [ $\land$ ], [ $\checkmark$ ], [ $\checkmark$ ], [ $\checkmark$ ] und [ $\rangle$ ] drücken. In diesem Moment wird die aktuelle Fehlerliste angezeigt, und Sie können die Option [OK] hinter jedem Fehlercode drücken, um zur detaillierten Fehlerbeschreibung zu gelangen. Sie können zur Fehlerliste zurückkehren, indem Sie die Option [BACK] drücken, zur Abfrage-Schnittstelle zurückkehren, indem Sie erneut die Option [BACK] drücken, und schließlich zur Hauptmenü-Schnittstelle zurückkehren, indem Sie die Option [BACK] noch einmal drücken.

(2) Auf der Abfrage-Schnittstelle können Sie die Schnittstelle für die historische Fehlerabfrage auswählen, indem Sie die Pfeiltasten [^], [V], [<] und [>] drücken. In diesem Moment wird die Liste der historischen Fehler angezeigt, und Sie können die Option [OK] hinter jedem Fehlercode drücken, um zur detaillierten Fehlerbeschreibung zu gelangen. Sie können zur Fehlerliste zurückkehren, indem Sie die Option [BACK] drücken, zur Abfrage-Schnittstelle zurückkehren, indem Sie erneut die Option [BACK] drücken, und schließlich zur Hauptmenü-Schnittstelle zurückkehren, indem Sie die Option [BACK] noch einmal drücken.

| HISTORY ERROR         | 1/1  | CI         | URRENT ERROR    | 1/1  | F          | ISTORY | EEROR    | 1/1   |
|-----------------------|------|------------|-----------------|------|------------|--------|----------|-------|
| 1.CURRENT ERROR       |      | ERROR CODE | NO.             |      | ERROR CODE | NO.    | OCCUR TI | IME   |
| 2.HISTORY ERROR       |      | E5         | 00#             |      | E5         | 00#    | 2023.1.4 | 15:30 |
| 3.CLEAR HISTORY ERROR |      |            |                 |      |            |        |          |       |
|                       |      |            |                 |      |            |        |          |       |
|                       |      |            |                 |      |            |        |          |       |
|                       |      |            |                 |      |            |        |          |       |
| $OK \land \lor <>$    | BACK | OK         | $\land \lor <>$ | BACK | OK         | ۸V     | <>       | BACK  |

# 5. Fehlerliste

| S.N. | Name der Parameter | Beschreibung                                                                                  |  |
|------|--------------------|-----------------------------------------------------------------------------------------------|--|
| 1    | d1                 | Abnormale Ausgangswassertemperatur nach der Hilfsheizung                                      |  |
| 2    | d2                 | Abnormale Temperatur des Einlaufwassers für den Plattenwärmetauscher                          |  |
| 3    | d3                 | Abnormale Temperatur des Auslaufwassers für den Plattenwärmetauscher                          |  |
| 4    | d4                 | Die Rohrleitung für das Kältemittelgas des Plattenwärmetauschers ist abnorm.                  |  |
| 5    | d5                 | Die Rohrleitung für das Kältemittel-Flüssiggas des Plattenwärmetauschers ist abnormal.        |  |
| 6    | d6                 | Abnormale Endausgangswassertemperatur des Systems                                             |  |
| 7    | d7                 | Abnormale Einlaufwassertemperatur für Zone 1                                                  |  |
| 8    | d8                 | Abnormale Einlaufwassertemperatur für Zone 2                                                  |  |
| 9    | d9                 | Abnormale Einlaufwassertemperatur für Zone 3                                                  |  |
| 10   | dA                 | Abnormale Raumtemperatur für Zone 1                                                           |  |
| 11   | db                 | Abnormale Raumtemperatur für Zone 2                                                           |  |
| 12   | dC                 | Abnormale Raumtemperatur für Zone 3                                                           |  |
| 13   | dF                 | Die Einlaufwassertemperatur des Ausgleichsbehälters ist abnormal.                             |  |
| 14   | dH                 | Die Auslaufwassertemperatur des Ausgleichsbehälters ist abnormal.                             |  |
| 15   | dj                 | Abnormale Temperatur des Solarpanels                                                          |  |
| 16   | dn                 | Abnormale Temperatur des Solarpanels                                                          |  |
| 17   | L1                 | Die Temperaturdifferenz zwischen dem Ein- und Ausgang des Plattenwärmetauschers ist zu groß.  |  |
| 18   | L2                 | Die Temperaturdifferenz zwischen dem Ein- und Ausgang des Plattenwärmetauschers ist abnormal. |  |
| 19   | L3                 | Die Ausgangswassertemperatur des Plattenwärmetauschers ist zu niedrig.                        |  |
| 20   | L4                 | Die Ausgangswassertemperatur des Plattenwärmetauschers ist zu hoch.                           |  |
| 21   | L5                 | Die Einlaufwassertemperatur des Plattenwärmetauschers ist zu niedrig.                         |  |
| 22   | L6                 | Die Einlaufwassertemperatur des Plattenwärmetauschers ist zu hoch.                            |  |
| 23   | L7                 | Frostschutzmittel für die Wasserseite                                                         |  |
| 24   | L8                 | Fehler bei unzureichendem Wasserfluss                                                         |  |
| 25   | Lb                 | Fehler bei der Rückmeldung der Hilfselektrikheizung                                           |  |
| 26   | LC                 | Fehler bei der Rückmeldung der elektrischen Heizung des Wassertanks                           |  |
| 27   | Ld                 | Häufige Notabtauung                                                                           |  |
| 28   | LE                 | Fehler der externen Wasserpumpe                                                               |  |
| 29   | LP                 | Fehler der externen Wasserpumpe                                                               |  |
| 30   | C1                 | Mehrere Hauptsteuerungsfehler                                                                 |  |
| 31   | C7                 | WiFi-Kommunikationsfehler                                                                     |  |
| 32   | E0                 | Kommunikationsfehler zwischen Inneneinheit und Außeneinheit                                   |  |
| 33   | E3                 | Der Temperatursensor in der Mitte des Plattenwärmetauschers ist fehlerhaft.                   |  |
| 34   | E4                 | Abnormale Wartungsdaten des Systems                                                           |  |
| 35   | E5                 | Abnormale DIP-Schalter-Einstellungen                                                          |  |
| 36   | E7                 | Ausfall des Außentemperatursensors                                                            |  |
| 37   | E8                 | Ausfall des Abgastemperatursensors                                                            |  |
| 38   | EA                 | Ausfall des Außenstromsensors                                                                 |  |
| 39   | Eb                 | Kommunikationsfehler zwischen Inneneinheit und Drahtsteuerung                                 |  |
| 40   | EC                 | Kommunikationsfehler zwischen dem Antriebsboard und der Hauptplatine (main PCB)               |  |
| 41   | Ed                 | Fehler EE in der Inneneinheit                                                                 |  |
| 42   | EE                 | Ausfall des Außen-EEPROMs                                                                     |  |
| 43   | EF                 | Fehler des Außengleichstromventilators                                                        |  |
| 44   | EH                 | Fehlfunktion des Sensors für die Außenluftansaugung                                           |  |
| 45   | Ej                 | Kommunikationsfehler zwischen Inneneinheit und Thermostat                                     |  |

| S.N. | Name der Parameter | Beschreibung                                                                     |  |
|------|--------------------|----------------------------------------------------------------------------------|--|
| 46   | En                 | Kommunikationsfehler im Modul                                                    |  |
| 47   | F2                 | Schutz bei Ausfall des Sensors für die Außenauslauftemperatur                    |  |
| 48   | F3                 | Schutz bei Ausfall des Sensors für die Außenspulentemperatur                     |  |
| 49   | F5                 | PFC-Schutz (Power Factor Correction-Schutz)                                      |  |
| 50   | F6                 | Schutz vor Kompressorverlust oder Phasenwenden                                   |  |
| 51   | F7                 | Temperaturschutz des Moduls                                                      |  |
| 52   | F8                 | Fehler bei der Umschaltung des 4-Wege-Ventils (Heizmodus)                        |  |
| 53   | FA                 | Fehler bei der Erkennung des Phasenstroms des Kompressors                        |  |
| 54   | Fy                 | Mangel an Kältemittel                                                            |  |
| 55   | H1                 | Schutz durch Hochdruckschalter                                                   |  |
| 56   | H2                 | Schutz durch Niederdruckschalter                                                 |  |
| 57   | H3                 | Ausfall des Hochdrucksensors                                                     |  |
| 58   | P0                 | IPM-Modul-Schutz, Kompressorüberstrom, IPM-Überstrom, Schutz des Inverter-Moduls |  |
| 59   | P1                 | Überspannung, Unterspannung des Gleichstrombusses/Spannungseingangsspannung      |  |
| 60   | P2                 | Hoher Außenabgabestrom - Überstrom des AC-Eingangs                               |  |
| 61   | P4                 | Schutz vor zu hoher Abgastemperatur                                              |  |
| 62   | P5                 | Fehler beim Schutz vor übermäßiger Kühlung in der Kälteanlage                    |  |
| 63   | P6                 | Fehler bei der Verhinderung von Überhitzung in der Kälteanlage                   |  |
| 64   | P7                 | Überhitzungsschutz bei der Heizung                                               |  |
| 65   | P8                 | Außentemperatur zu hoch und zu niedriger Schutz                                  |  |

# 1. Materialtabelle

| Serial number | Name                | Quantity |
|---------------|---------------------|----------|
| 1             | Communication cable | x1       |
| 2             | Wire controller     | x1       |
| 3             | Screw               | x2       |

# 2. Installationsschritte für die separate Montage der Kabelfernbedienung an der Innenwand

1). Verwenden Sie das Werkzeug, um die vordere und hintere Abdeckung des Kabelreglers von der unteren Schnalle zu lösen.

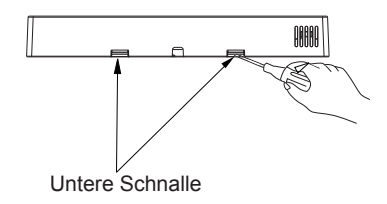

2) Führen Sie das Kommunikationskabel des Zubehörs durch die Öffnung der hinteren Abdeckung, und stecken Sie das Kommunikationskabel in den Kabelschlitz der hinteren Abdeckung. Reservieren Sie eine Länge von 50 mm bis 60 mm in der Kabelsteuerung.

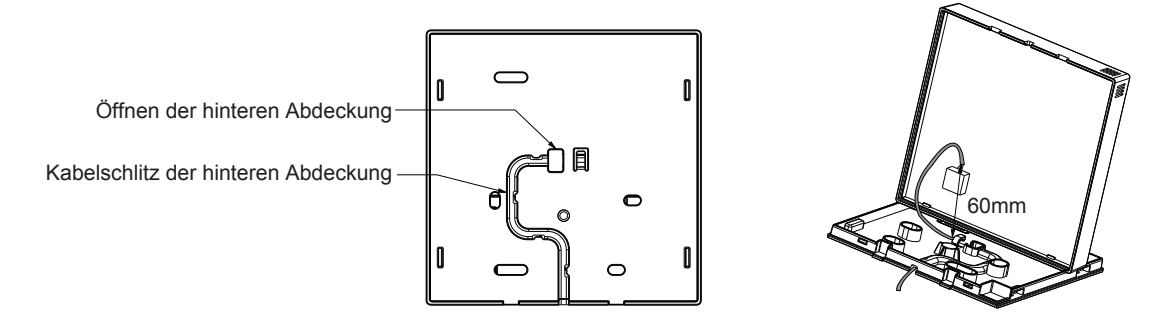

3). Verwenden Sie die Schrauben (Zubehör), um die hintere Abdeckung des Kabelreglers an der Wand zu befestigen.

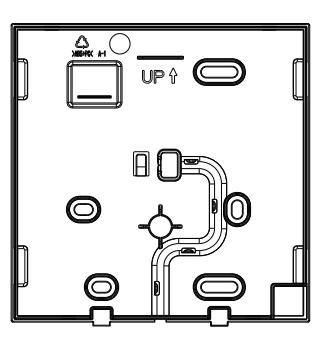

4).Schließen Sie das Kommunikationskabel an die Hauptplatine der Kabelfernbedienung an.

5).Befestigen Sie die vordere Abdeckung und die hintere Abdeckung der Kabelfernbedienung